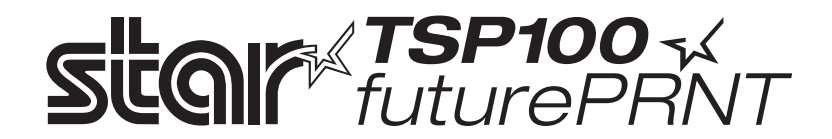

# Příručka pro hardware

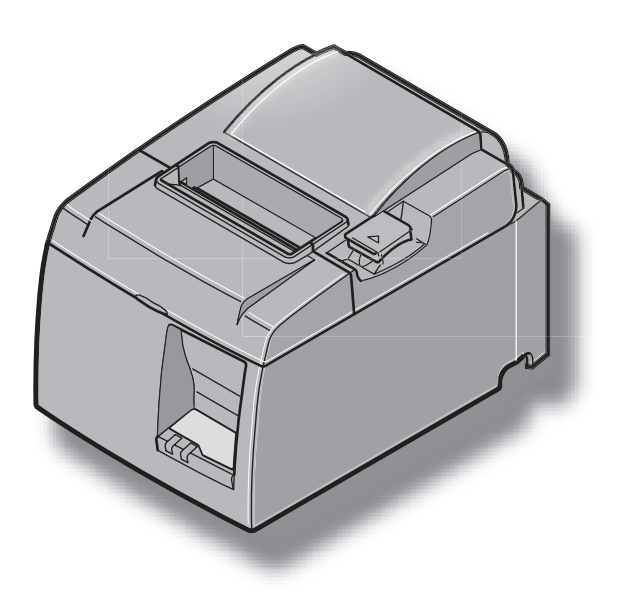

#### Oznámení o ochranných známkách

TSP100: Star Micronics Co., Ltd.

#### Oznámení

- Všechna práva vyhrazena. Kopírování jakékoliv části této příručky jakoukoliv formou je bez výslovného povolení společnosti STAR zakázáno.
- Obsah této příručky může být bez upozornění změněn.
- V době odeslání k tisku bylo vynaloženo veškeré úsilí k zajištění přesnosti obsahu této příručky. Ovšem v případě nalezení chyb společnost STAR velmi ocení, když o nich bude informována.
- Bez ohledu na výše uvedené není společnost STAR zodpovědná za žádné chyby v této příručce.

## OBSAH

| 1. Vybal  | ení a instalace                                                    | 1  |
|-----------|--------------------------------------------------------------------|----|
| 1-1.      | Vybalení                                                           | 1  |
| 2. Identi | fikace dílů a terminologie                                         | 3  |
| 2-1.      | Model U                                                            | 3  |
| 2-2.      | Model PU                                                           | 4  |
| 2-3.      | Výběr místa pro tiskárnu                                           | 5  |
| 3. Instal | ace                                                                | 6  |
| 3-1.      | Připojení kabelu USB/PoweredUSB k tiskárně                         | 6  |
| 3-2.      | Připojení k periferní jednotce                                     | 9  |
| 3-3.      | Vložení rolového papíru                                            | 10 |
| 3-4.      | Připojení kabelu USB/PoweredUSB k počítači                         | 13 |
| 3-5.      | Připojení napájecího kabelu                                        | 14 |
| 3-6.      | Zapnutí                                                            | 16 |
| 4. Připe  | vnění příslušenství                                                | 17 |
| 4-1.      | Připevnění destičky držáku                                         | 17 |
| 4-2.      | Připevnění gumových nožiček                                        |    |
| 4-3.      | Nasazení krytu vypínače                                            | 19 |
| 5. Paran  | netry rolového papíru pro termální tisk                            | 20 |
| 5-1.      | Parametry rolového papíru                                          | 20 |
| 5-2.      | Doporučený papír                                                   | 20 |
| 6. Ovlád  | lací panel a další funkce                                          | 22 |
| 6-1.      | Ovládací panel                                                     |    |
| 6-2.      | Chyby                                                              |    |
| 6-3.      | Automatický tisk                                                   | 24 |
| 7. Preve  | nce a odstranění zaseknutého papíru                                | 25 |
| 7-1.      | Prevence proti zaseknutí papíru                                    | 25 |
| 7-2.      | Odstranění zaseknutého papíru                                      | 25 |
| 7-3.      | Uvolnění zablokované řezačky (pouze model s automatickou řezačkou) | 26 |
| 8. Pravi  | delné čištění                                                      |    |
| 8-1.      | Čištění termální hlavy                                             |    |
| 8-2.      | Čištění držáku papíru                                              |    |
| 9. Obvo   | d periferní jednotky                                               | 29 |
| 10. Paran | netry                                                              |    |
| 10-1      | . Obecné parametry                                                 |    |
| 10-2      | . Parametry automatické řezačky                                    |    |
| 10-3      | . Rozhraní                                                         |    |
| 10-4      | . Elektrické vlastnosti                                            |    |
| 10-5      | . Požadavky na prostředí                                           |    |
| 10-6      | . Spolehlivost                                                     |    |
| 11. Nasta | vení přepínače DIP                                                 |    |

Na následující adrese URL http://www.star-m.jp/eng/dl/dl02.htm naleznete nejnovější revize příručky.

## 1. Vybalení a instalace

### 1-1. Vybalení

Po vybalení jednotky zkontrolujte, zda se v balení nachází veškeré nutné příslušenství.

#### 1-1-1. Model U

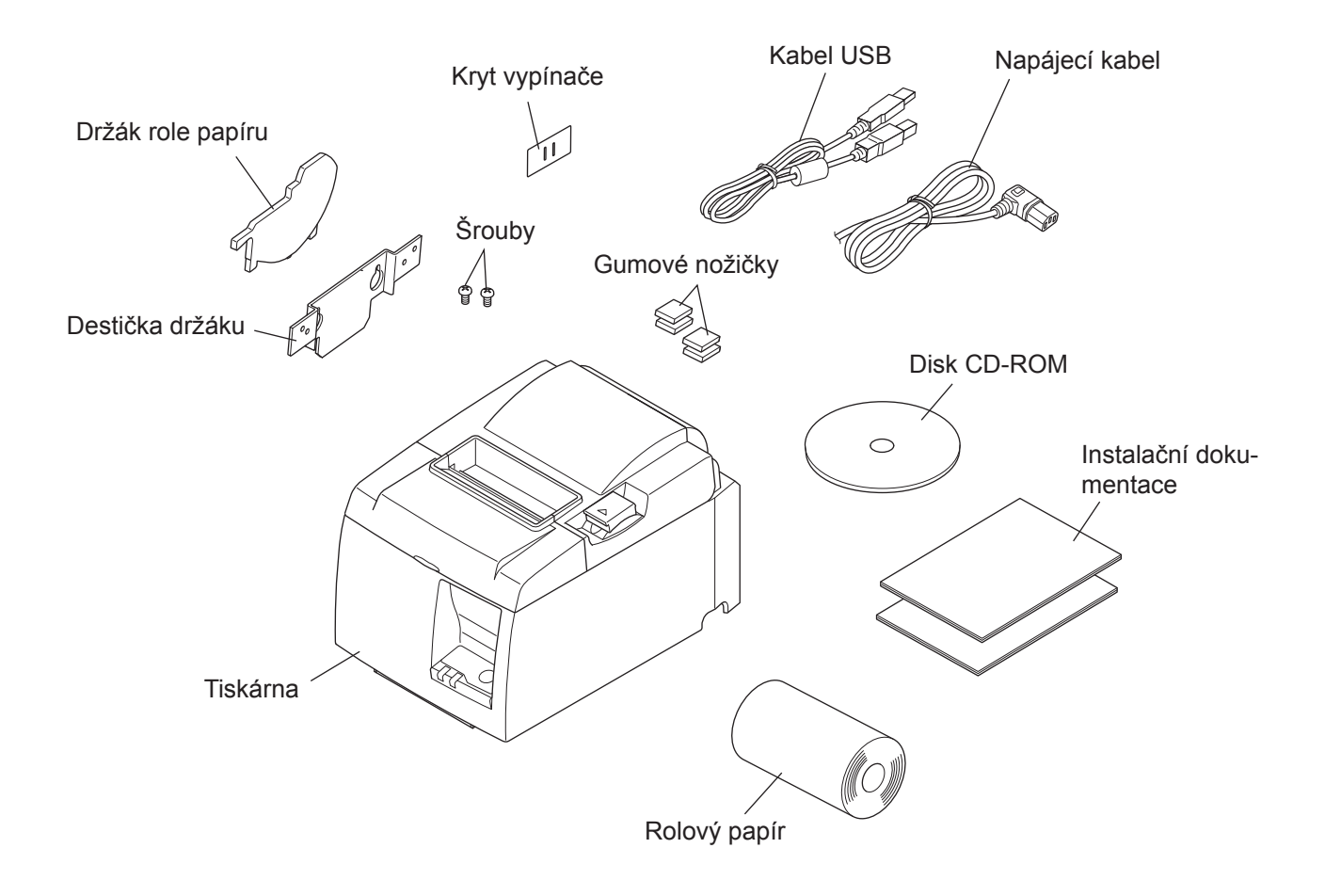

Obr. 1-1 Vybalení

Pokud jakákoliv položka chybí, kontaktujte prodejce, u kterého jste tiskárnu zakoupili, a požádejte jej o dodání chybějící části. Pro případ, že bude později nutné tiskárnu znovu zabalit a někam poslat, může být užitečné uchovat původní obal a veškerý balící materiál.

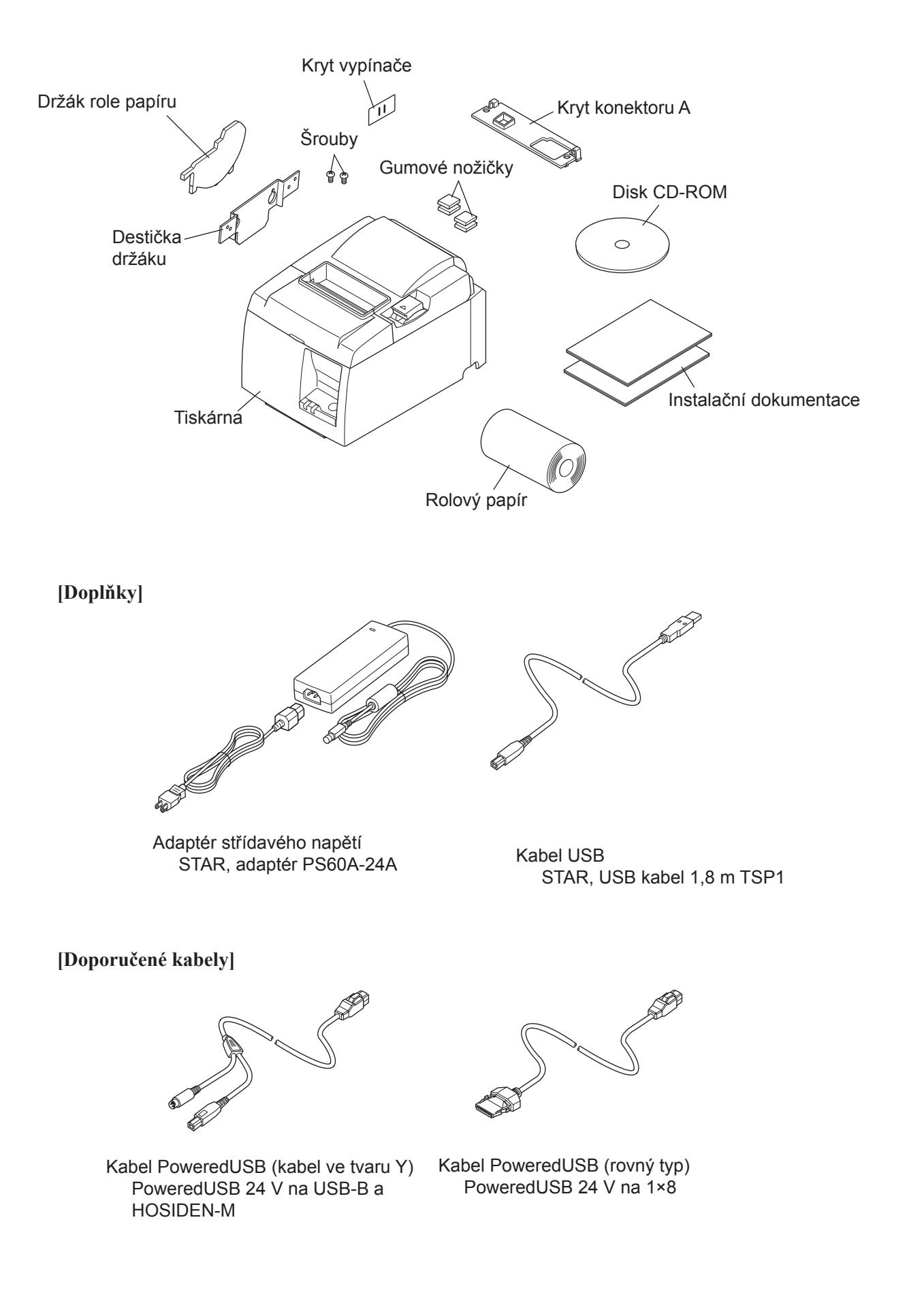

## 2. Identifikace dílů a terminologie

### 2-1. Model U

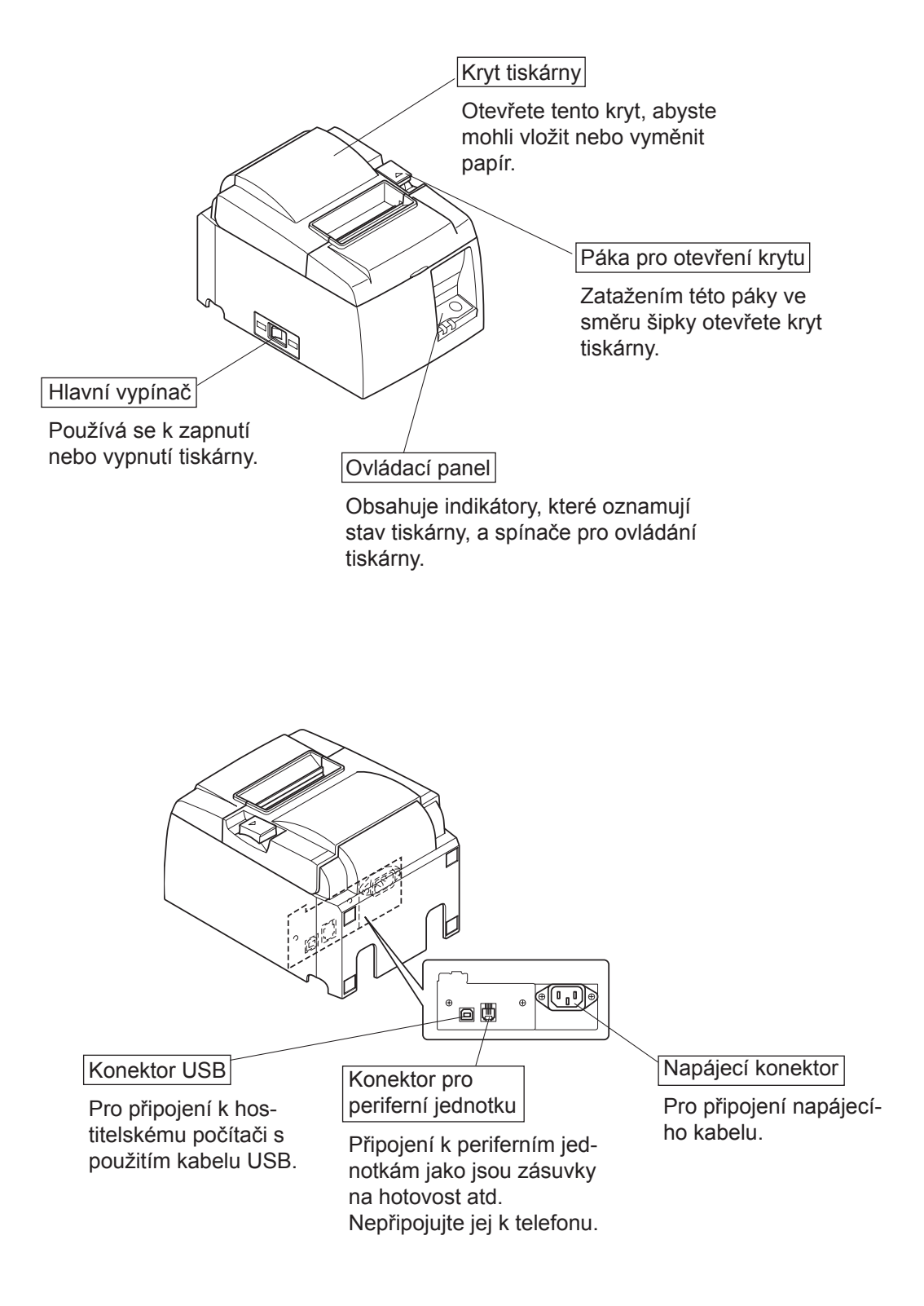

#### 2-2. Model PU

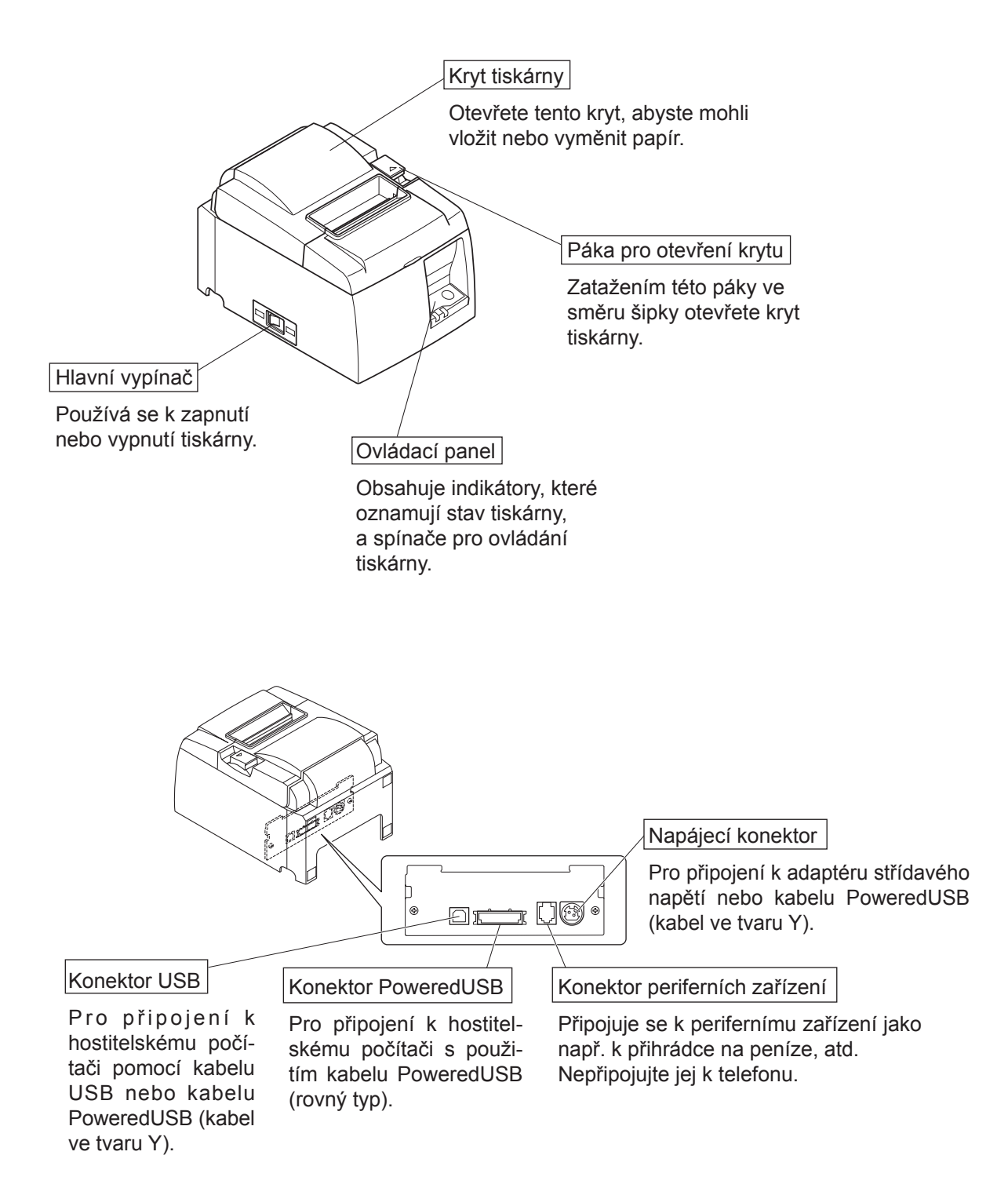

### 2-3. Výběr místa pro tiskárnu

Před vlastním vybalením tiskárny byste si měli rozmyslet, kde budete tiskárnu používat. Při tom berte v úvahu následující body.

- ✓ Vyberte pevný, rovný povrch, na kterém tiskárna nebude vystavena vibracím.
- ✓ Elektrická zásuvka, ke které bude zařízení připojeno, by měla být blízko a volně přístupná.
- ✓ Ujistěte se, že je tiskárna dostatečně blízko k hostitelskému počítači, aby bylo možné jejich propojení.
- ✓ Ujistěte se, že tiskárna není vystavena přímému slunečnímu světlu.
- ✓ Ujistěte se, že je tiskárna umístěna v dostatečné vzdálenosti od topení a jiných zdrojů tepla.
- ✓ Zkontrolujte, zda je okolí čisté, suché a bez prachu.
- ✓ Ujistěte se, že je tiskárna připojena ke spolehlivé elektrické zásuvce. Neměla by být ve stejném elektrickém okruhu jako jsou kopírky, ledničky nebo jiná zařízení, která způsobují nárazy v napětí.
- ✓ Ujistěte se, že místnost, ve které tiskárnu používáte, není příliš vlhká.
- Toto zařízení používá motor DC a spínače s elektrickým kontaktem.
   Nepoužívejte toto zařízení v prostředích s možným výskytem těkavého silikonového plynu.

## **∆UPOZORNĚNÍ**

- ✓ Pokud ze zařízení vychází kouř, zvláštní zápach nebo neobvyklý hluk, okamžitě zařízení vypněte. Okamžitě zařízení odpojte a obraťte se na prodejce.
- ✓ Nikdy se nesnažte tento produkt opravit sami. Nevhodné zacházení při opravě může být nebezpečné.
- ✓ Nikdy tento produkt nerozebírejte ani neupravujte. Narušení tohoto produktu může způsobit zranění, požár nebo úraz elektřinou.

## 3. Instalace

## 3-1. Připojení kabelu USB/PoweredUSB k tiskárně

#### **3-1-1.** Model U

Protáhněte kabel podpěrou kabelu, jak je zobrazeno. Potom připojte kabel rozhraní USB k tiskárně.

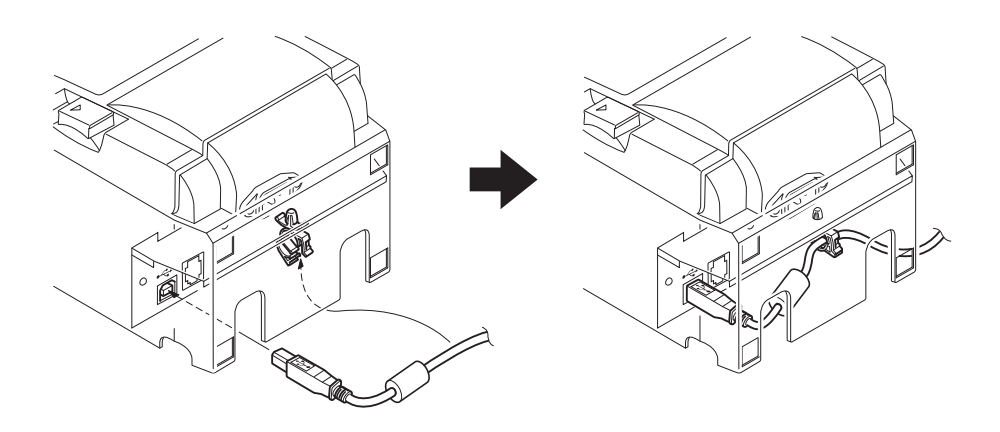

#### 3-1-2. Model PU

#### A POZOR

Před připojením kabelu PoweredUSB (kabel ve tvaru Y) nebo PoweredUSB (rovný typ) se ujistěte, že je tiskárna vypnutá.

 V závislosti na používaném kabelu nasaďte na tiskárnu kryt konektoru, abyste zabránili nesprávnému připojení kabelu.

Kabel USB nebo PoweredUSB (kabel ve tvaru Y) ..... Kryt konektoru A Kabel PoweredUSB (rovný typ)..... Kryt konektoru B

Tiskárna je dodávána s připevněným krytem konektoru B. Tento kryt není třeba oddělávat v případě, že používáte kabel PoweredUSB (rovný typ). Když používáte USB kabel nebo poweredUSB kabel (kabel ve tvaru Y), sundejte kryt konektoru (B) a zatlačte na tiskárnu kryt konektoru (A) dokud neuslyšíte cvaknutí.

Chcete-li kryt konektoru (B) odstranit, použijte pro zmáčknutí háčku na krytu (jak je zobrazeno na obrázku) plochý šroubovák.

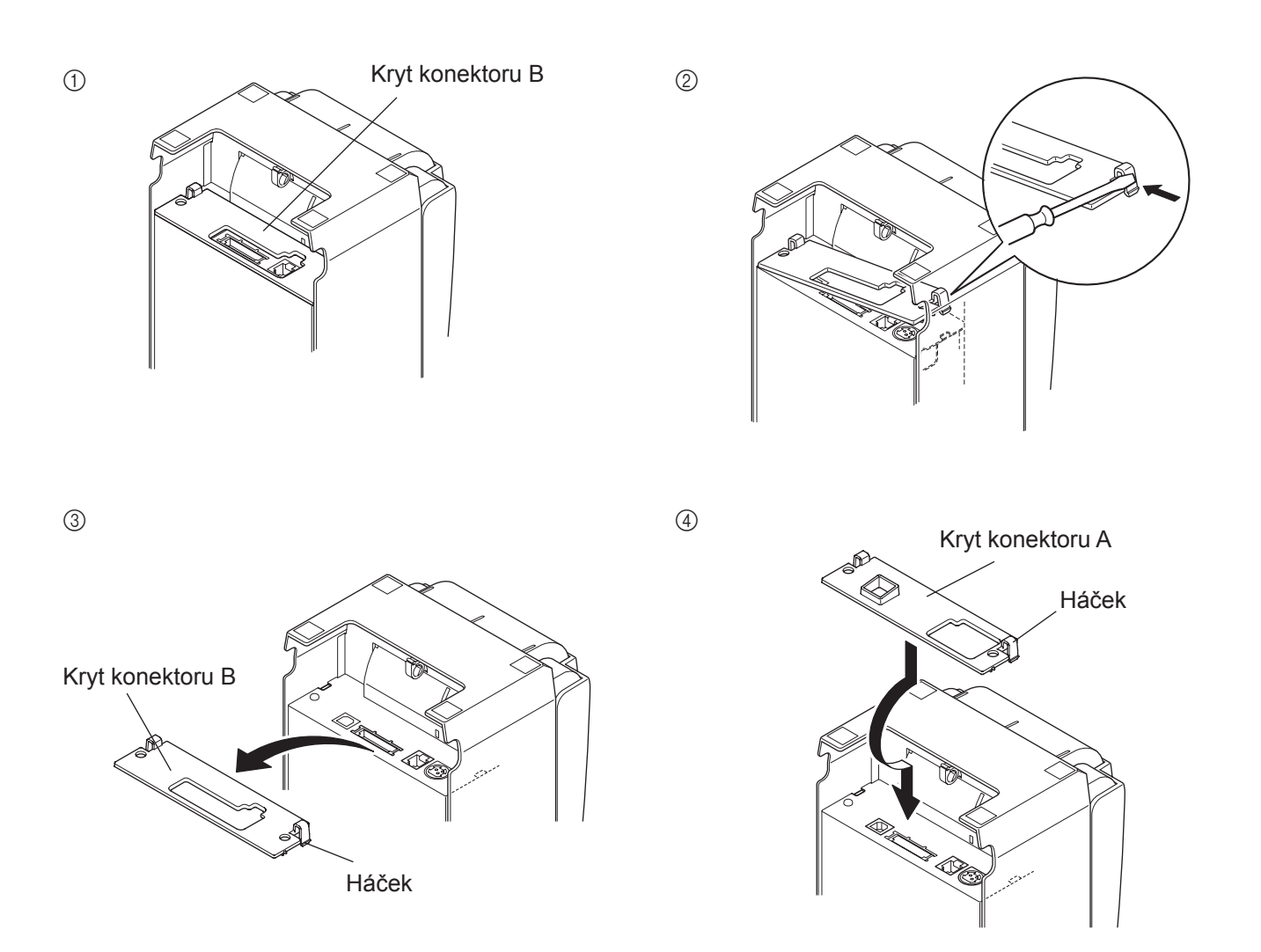

(2) Kabel rozhraní připojte k tiskárně dle obrázku. Pokud používáte kabel USB, zajistěte kabel pomocí háčku.

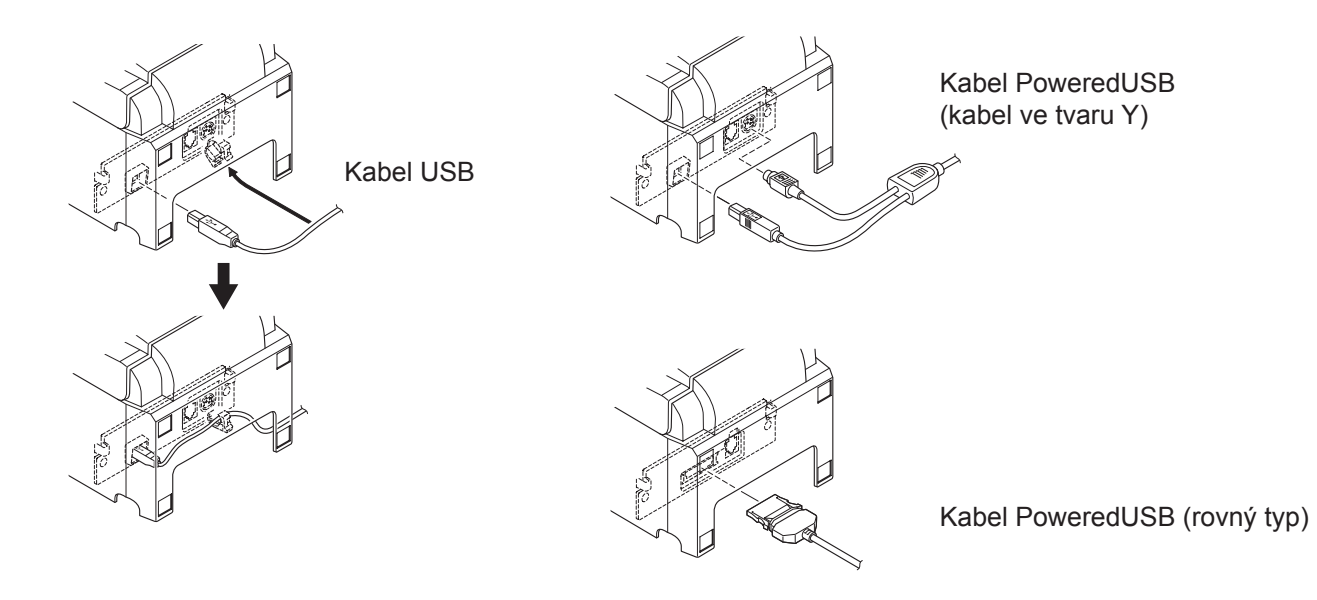

### 3-2. Připojení k periferní jednotce

Periferní jednotku lze k tiskárně připojit pomocí modulární zástrčky. Dále je popsána instalace ferritového jádra a provedení vlastního připojení. Podrobnosti o typu požadované modulární zástrčky naleznete v části Modulární zástrčka na straně 30. Tato tiskárna není dodávána s modulární zástrčkou nebo kabelem, proto si musíte sami opatřit takovou, která bude vyhovovat vašim potřebám.

### <u> A</u>VÝSTRAHA

Před připojením se ujistěte, že je tiskárna vypnuta a odpojena ze zásuvky a že je počítač vypnutý.

(1) Připojte kabel periferní jednotky ke konektoru na zadním panelu tiskárny.

## <u> A</u>VÝSTRAHA

Nepřipojujte ke konektoru pro periferní jednotku telefonní linku. V opačném případě může dojít k poškození tiskárny. Z bezpečnostních důvodů také ke konektoru pro externí jednotku nepřipojujte vedení, pokud

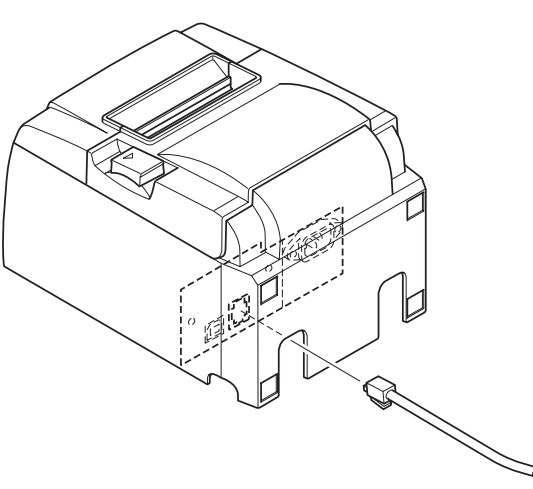

existuje možnost, že je pod napětím.

[Model U]

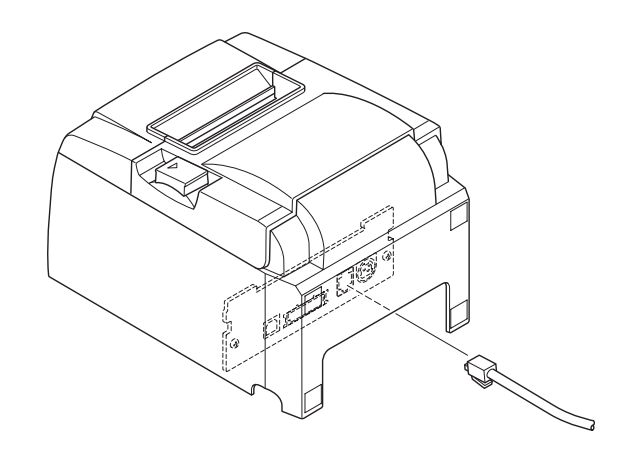

[Model PU]

## 3-3. Vložení rolového papíru

Používejte rolový papír, který splňuje parametry tiskárny.

Při používání role papíru o šířce 57,5 mm, nainstalujte držák role papíru tak, jak je popsáno na následující straně.

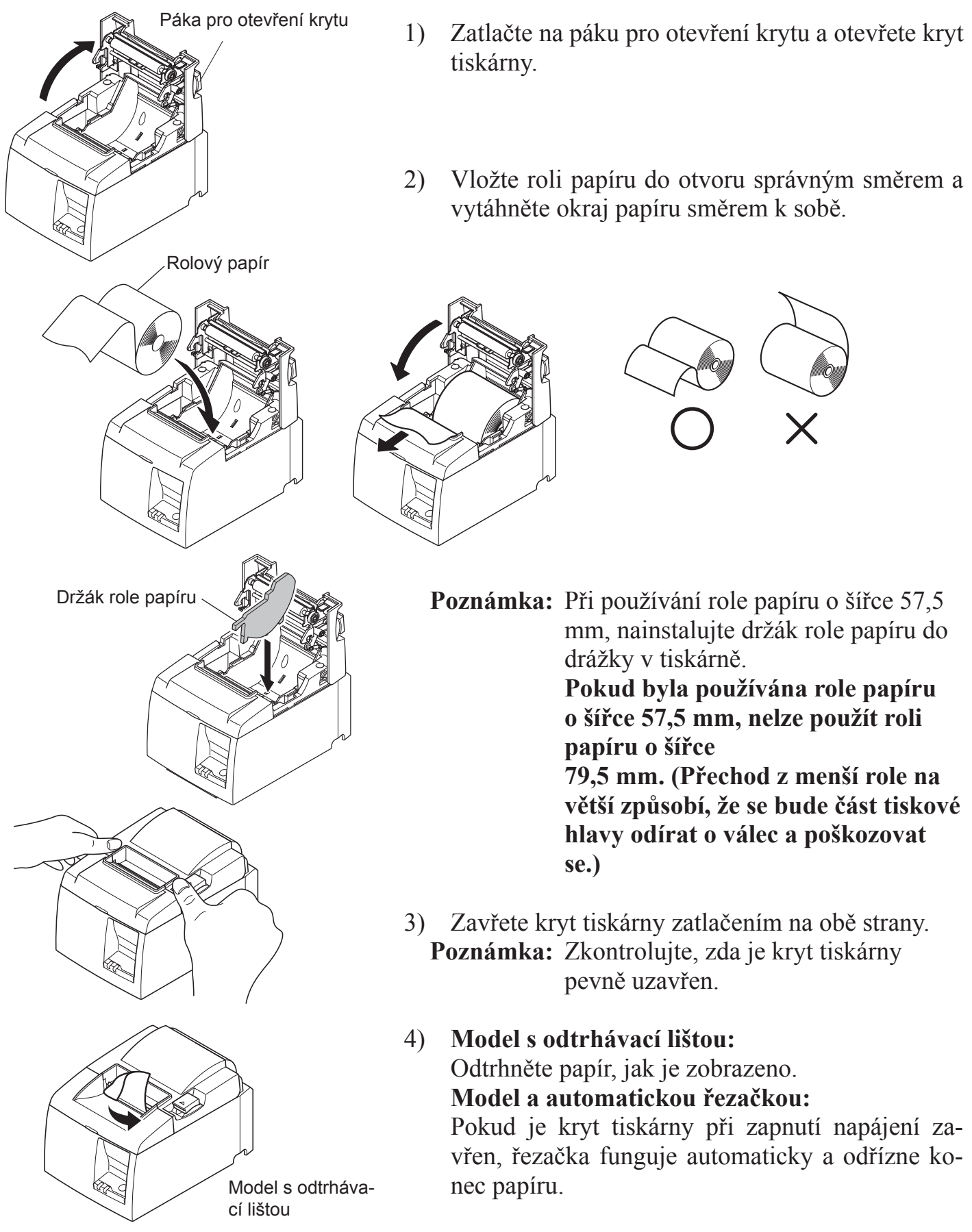

#### Symbol upozornění

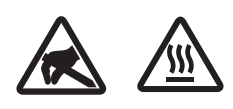

Tato označení se nacházejí blízko termální tiskové hlavy.

Termální tiskové hlavy se nedotýkejte, neboť je hned po tisku horká. Termální tiskovou hlavu může poškodit statická elektřina. Abyste zabránili poškození termální tiskové hlavy statickou elektřinou, nedotýkejte se jí.

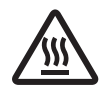

Tento symbol se nachází blízko řezačky. Nedotýkejte se ostří řezačky, neboť si můžete poranit vaše prsty.

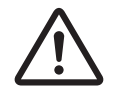

Tento symbol se nachází blízko řezačky. Nepřipojovat k telefonu.

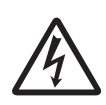

Tato označení nebo známka symbolu se nachází blízko šroubků zajišťující skříň nebo ochrannou desku, která by neměla být otevírána nikým jiným než pracovníkem servisu. Nikdo jiný by neměl tyto šrouby odšroubovávat. Oblasti vysokého napětí mohou být v tomto případě nebezpečné.

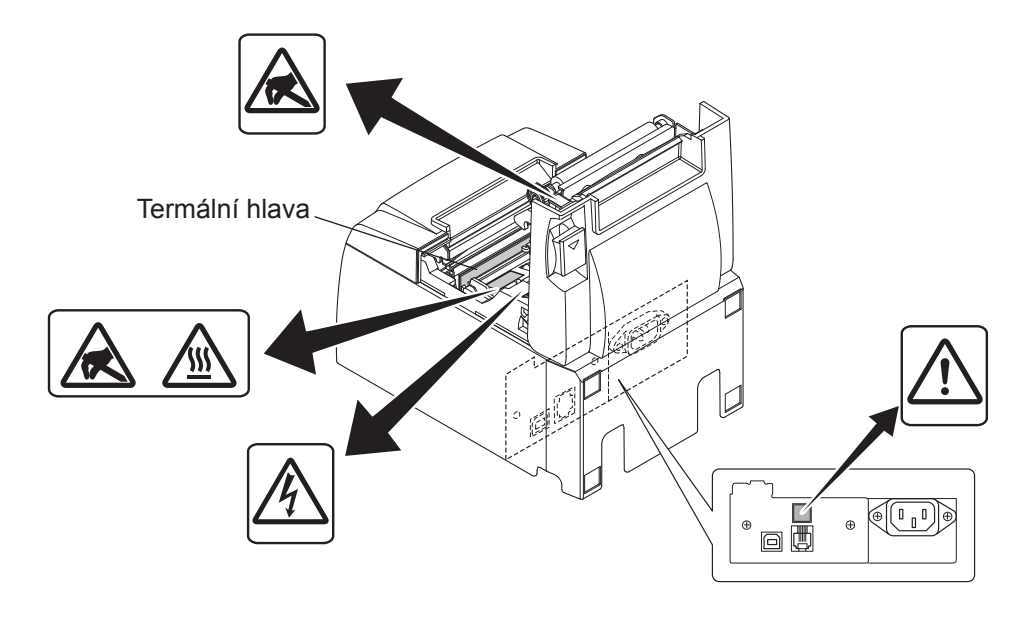

## **A UPOZORNĚNÍ**

- 1) Nedotýkejte se ostří řezačky.
  - *Ve výstupním otvoru papíru je řezačka. Nedávejte ruce do výstupního otvoru papíru, nejen když probíhá tisk, ale ani když tisk neprobíhá.*
  - Při výměně papíru lze otevřít kryt tiskárny. Ale protože je ostří řezačky umístěno na vnitřní straně krytu tiskárny, buďte opatrní, abyste se obličejem nebo rukama příliš nepřiblížili k ostří řezačky.
- 2) Během tisku a po tisku je oblast kolem termální hlavy velmi teplá. Nedotýkejte se ji, protože byste se mohli popálit.
- *3) Pokud ze zařízení vychází kouř, zvláštní zápach nebo neobvyklý hluk, okamžitě zařízení odpojte a kontaktujte vašeho prodejce.*
- *4) Nikdy se nesnažte tento produkt opravit sami. Nevhodné zacházení při opravě může být nebezpečné.*
- 5) Nikdy tento produkt nerozebírejte ani neupravujte. Narušení tohoto produktu může způsobit zranění, požár nebo úraz elektřinou.

## A VÝSTRAHA

- 1) Nepoužívejte páku pro otevření krytu, když tlačíte rukou na kryt tiskárny.
- 2) Netlačte na páku pro otevření krytu a neotevírejte kryt tiskárny, když probíhá tisk nebo když je aktivní automatická řezačka.
- *3) Nevytahujte papír, když je kryt tiskárny zavřen.*
- Topné těleso a řídicí integrovaný obvod termální hlavy se mohou snadno poškodit. Nedotýkejte se jich kovovými předměty, smirkovým papírem atd.
- 5) Pokud bude topné těleso termální hlavy znečištěno dotykem rukou, může se zhoršit kvalita tisku. Nedotýkejte se topného tělesa termální hlavy.
- 6) Řídicí integrovaný obvod termální hlavy může být poškozen statickou elektřinou. Nikdy se nedotýkejte přímo integrovaného obvodu.
- 7) Pokud bude používán jiný papír, než který je doporučen, nelze zaručit kvalitu tisku a životnost termální hlavy. Životnost termální hlavy může být výrazně snížena papíry obsahujícími [Na+, K+, C1-]. Dbejte pozornosti.
- 8) Nepoužívejte tiskárnu, pokud je na předním povrchu hlavy zkondenzovaná vlhkost apod.
- 9) Tisknutý termální papír může být elektricky nabitý. Jestliže je tiskárna umístěna vertikálně nebo připevněna na stěnu, oříznutý papír může místo vypadnutí zůstávat na tiskárně. Toto může způsobit problém, jestliže používáte zásobník, který ukládá volně padající papíry.
- 10) Během používání neměňte šířku papíru. Termální tisková hlava, gumový válec a řezačka se opotřebovávají odlišně v závislosti na šířce papíru. To může způsobit poškození pohybu tisku nebo řezačky.
- 11) Nepřenášejte tiskárnu s otevřeným krytem a nechytejte ji za něj.
- 12) Netahejte násilím za připojený kabel rozhraní, napájecí kabel nebo kabel pro pokladní zásuvku. Chcete-li odpojit konektor, uchopte jej za část konektoru, aniž byste vyvinuli nadměrný tlak na konektor v tiskárně
- 13) Jestliže se tiskárna zasekne, musíte ji resetovat odpojením a znovu připojením USB kabelu. Interval mezi odpojením a připojením musí být delší než 5 vteřin. Kratší interval může zapříčinit nefunkčnost.
- 14) Během tisku počítač nevypínejte nebo jej neuvádějte do pohotovostního režimu.
- 15) Během činnosti tiskárny neodpojujte napájecí nebo USB kabel.

#### A Poznámky o použití automatické řezačky

- 1) Jestliže není řezačka po chybě ve výchozí pozici, odstraňte nejdříve příčinu chyby a poté ji zapněte.
- 2) Od konce oblasti tisku k místu řezu se doporučuje okraj 5 mm a více.
- 3) Nepokoušejte se papír během řezání odebírat, neboť to může způsobit jeho zaseknutí

### 3-4. Připojení kabelu USB/PoweredUSB k počítači

#### **3-4-1. Model** U

Připojte kabel rozhraní USB k portu USB na počítači.

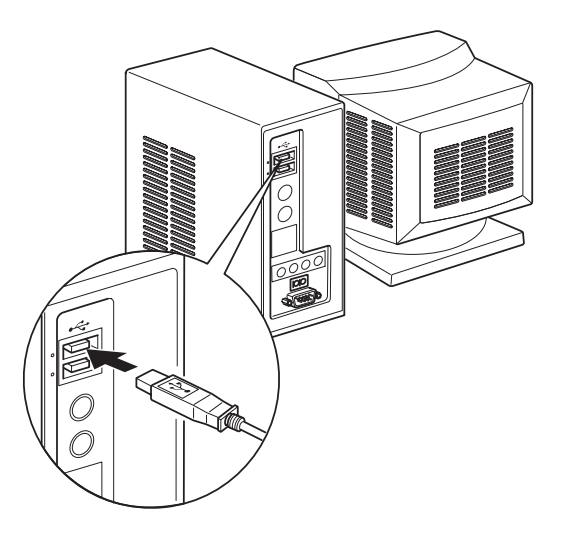

#### 3-4-2. Model PU

### *▲ POZOR*

Před připojením kabelu PoweredUSB (kabel ve tvaru Y) nebo PoweredUSB (rovný typ) se ujistěte, že je počítač vypnutý.

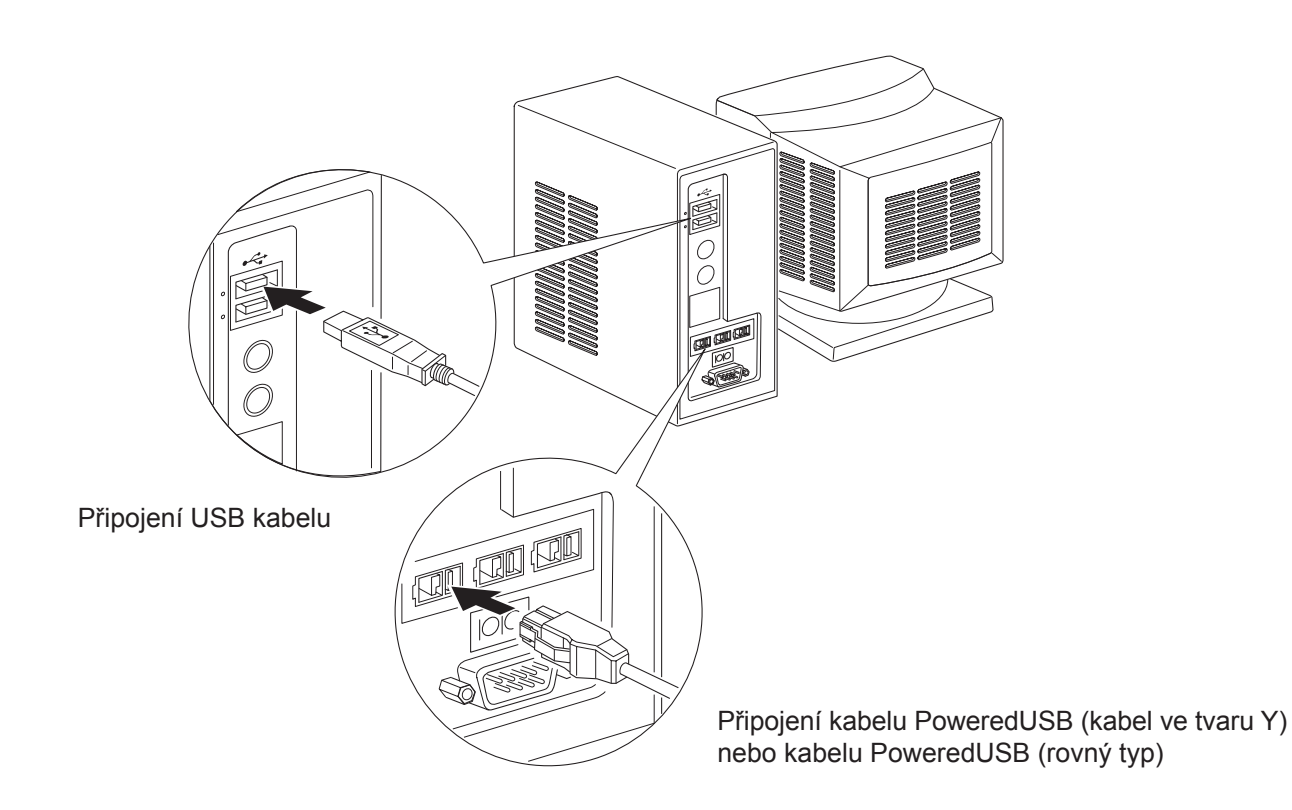

Kabel rozhraní připojte k portu USB na vašem počítači.

### 3-5. Připojení napájecího kabelu

#### **3-5-1. Model** U

**Poznámka:** Před připojením nebo odpojením napájecího kabelu se ujistěte, že je vypnuto napájení tiskárny a všech zařízení připojených k tiskárně. Také se ujistěte, že je napájecí kabel odpojen od elektrické zásuvky.

- Zkontrolujte štítek na zadní nebo dolní straně tiskárny, abyste zkontrolovali, zda se její napětí shoduje s napětím elektrické zásuvky. Také zkontrolujte, zda zástrčka napájecího kabelu odpovídá elektrické zásuvce.
- (2) Pokud není napájecí kabel připojen k tiskárně, připojte správný konec k napájecímu konektoru na zadní straně tiskárny.
- (3) Připojte napájecí kabel k řádně uzemněné elektrické zásuvce.

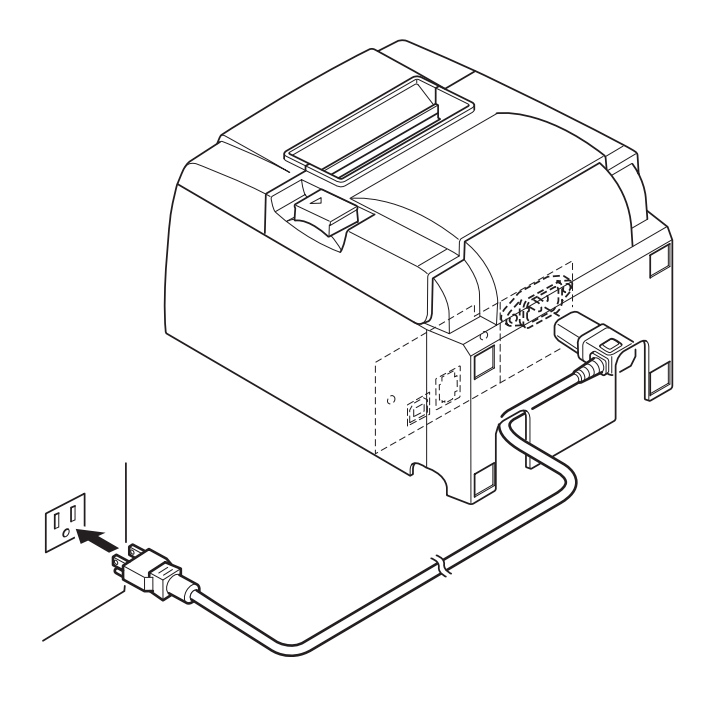

#### *≜VÝSTRAHA*

Pokud se napětí na štítku na dolní straně tiskárny neshoduje s napětím v místě používání, kontaktujte okamžitě prodejce.

#### 3-5-2. Model PU

- **Poznámka:** Před připojením/odpojením adaptéru střídavého napětí se ujistěte, že jsou tiskárna a všechna zařízení připojená k tiskárně vypnuta. Zároveň se také ujistěte, že je napájecí kabel odpojen od síťové zásuvky.
- (1) K napájecímu kabelu připojte adaptér střídavého proudu.
   Poznámka: Používejte pouze standardní adaptér střídavého proudu a napájecí kabel.
- (2) Připojte adaptér střídavého napětí ke konektoru na tiskárně.
- (3) Připojte napájecí kabel do síťové zásuvky.

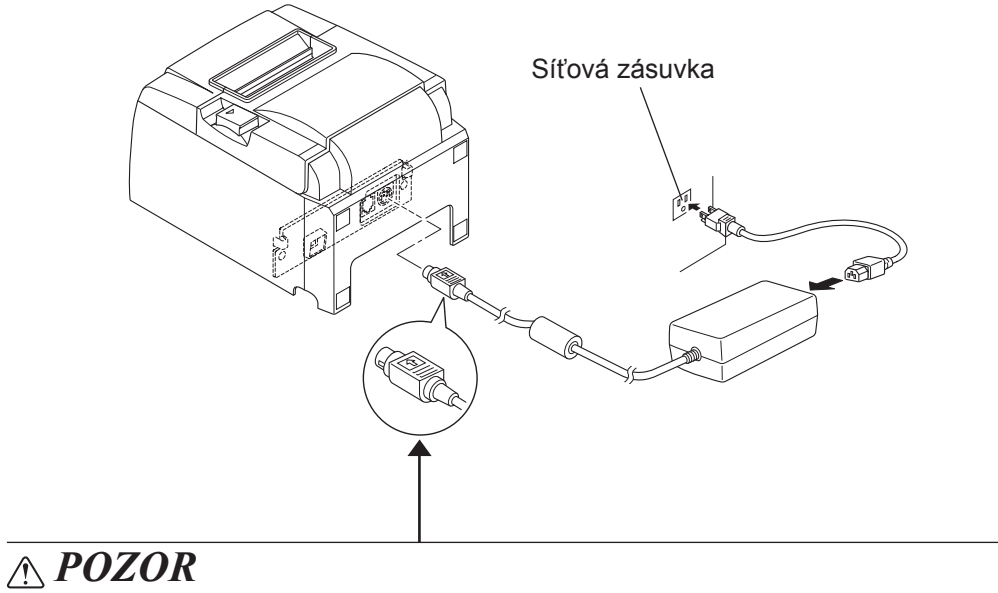

*Když odpojujete kabel, podržte jej za zástrčku a vytáhněte jej. Uvolnění zámku usnadňuje odpojování konektoru.* Vytahování kabelu nepřiměřenou silou by mohlo poškodit konektor.

## 3-6. Zapnutí

Ujistěte se, že byl připojen napájecí kabel podle popisu v části 3-6.

(1) Zapněte hlavní vypínač na přední straně tiskárny. Kontrolka POWER (Napájení) na ovládacím panelu se rozsvítí.

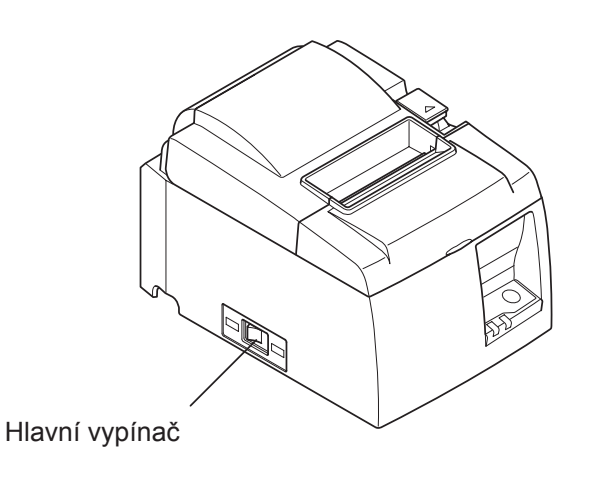

## *∆VÝSTRAHA*

Když nebudete tiskárnu delší dobu používat, doporučujeme ji odpojit od elektrické zásuvky. Proto byste měli tiskárnu umístit tak, aby byla elektrická zásuvka, ke které je připojena, blízko a snadno přístupná.

Když je kryt vypínače připevněn na tiskárně nad vypínačem, je možné, že značky ZAPNU-TO/VYPNUTO mohou být skryty. V takovém případě tiskárnu vypněte odpojením napájecího kabelu ze zásuvky.

## 4. Připevnění příslušenství

Následující příslušenství jsou potřebná pro připevnění tiskárny na stěnu.

Destička držáku a dva šrouby bez příruby

Následující příslušenství jsou potřebná pro vertikální umístění tiskárny.

Čtyři gumové podložky

Následující příslušenství nemusí být připevněno. Připevněte je v případě potřeby.

Kryt vypínače

## 4-1. Připevnění destičky držáku

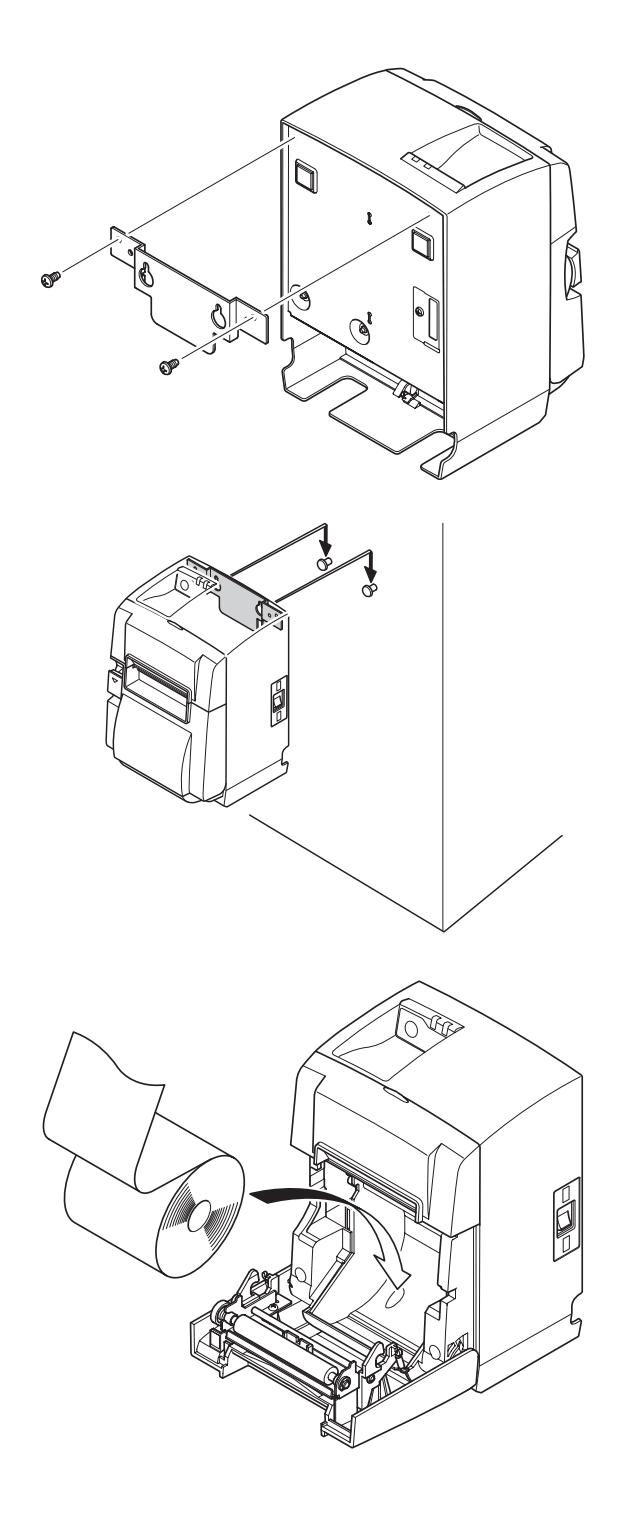

 Připevněte destičku držáku k tiskárně. Potom ji upevněte utažením dvou dodaných šroubů.

(2) Umístěte tiskárnu na šrouby na stěně a zasuňte ji dolů.

- (3) Zatlačte na páku pro otevření krytu a otevřete kryt tiskárny.
- (4) Vložte rolový papír, jak je zobrazeno.

### 4-2. Připevnění gumových nožiček

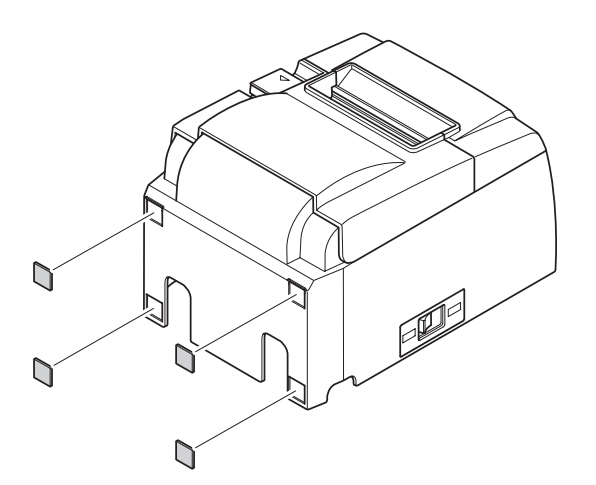

(1) Připevněte čtyři gumové nožičky na místa označená na obrázku.
 Před připevněním gumových nožiček odstraňte všechny nečistoty.

- (2) Zatlačte na páku pro otevření krytu a otevřete kryt tiskárny.
  - (3) Vložte rolový papír, jak je zobrazeno.

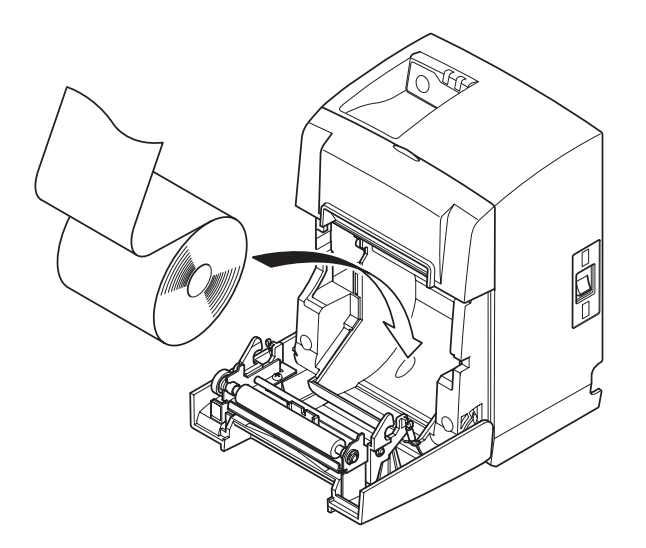

### 4-3. Nasazení krytu vypínače

Kryt vypínače není třeba používat. Nasaď te jej pouze v případě, že je to pro vás nezbytné. Po nasazení krytu vypínače dosáhnete následujícího.

- Nedojde k nechtěnému přepnutí hlavního vypínače.
- Jiní lidé nebudou moci vypínač snadno přepnout.

Podle diagramu níže kryt vypínače nasaďte.

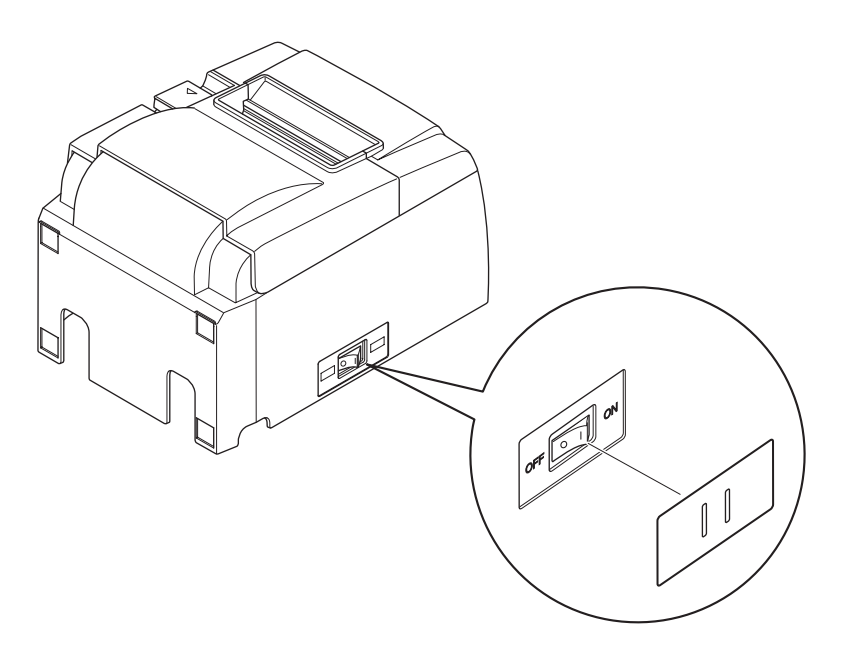

Vypínač lze ZAPNOUT ( | ) nebo VYPNOUT (O) vložením úzkého předmětu (propiska, atd.) do otvorů v krytu vypínače.

## <u> A</u>VÝSTRAHA

Když nebudete tiskárnu delší dobu používat, doporučujeme ji odpojit od elektrické zásuvky. Proto byste měli tiskárnu umístit tak, aby byla elektrická zásuvka, ke které je připojena, blízko a snadno přístupná.

## 5. Parametry rolového papíru pro termální tisk

Když spotřebujete materiál, použijte ten, který je uveden níže.

#### 5-1. Parametry rolového papíru

Papír pro termální tisk Tloušťka:  $65 \sim 85 \ \mu m$  (kromě Mitsubishi HiTec F5041) Šířka:  $79,5\pm0,5 \ mm$  ( $57,5\pm0,5 \ mm$  při použití držáku role papíru) Vnější průměr role: ø83 mm nebo méně Celková šířka role papíru:  $80^{+0.5}_{+0.5} \ mm$  nebo ( $58^{+0.5}_{+0.5} \ mm$  při použití držáku role papíru) Vnější/vnitřní průměr středu

| Vnější střed        | Vnitřní střed                                             |
|---------------------|-----------------------------------------------------------|
| ø18±1 mm            | ø12±1 mm                                                  |
| Potištěný povrch:   | Vnější okraj role                                         |
| Zacházení s koncem: | Nepoužívejte k zachycení rolového papíru ke středu žádnou |
|                     | pastu ani lepidlo.                                        |
|                     | Neohýbejte konec papíru.                                  |

### 5-2. Doporučený papír

#### Poznámka:

- 1) Sytost tisku se může v závislosti na typu rolového papíru, provozním prostředí a režimu spotřeby energie lišit.
- Čtečka nebo skener nemusí být v závislosti na sytosti tisku schopné naskenovat vytištěný čárový kód nebo znaky. Nejprve zkontrolujte, že čtečka nebo skener správně skenuje.

| 5-2-1. | Model U |  |
|--------|---------|--|
|        |         |  |

| Výrobce                                  | Název pro-<br>duktu | Charakteristika kvality/použití    | Tloušťka papíru<br>(μm) |
|------------------------------------------|---------------------|------------------------------------|-------------------------|
|                                          | P220AG              | normální typ papíru                | 65 (tloušťka)           |
| Mitsubishi Paper Mills                   | HP220A              | papír s vysokou stálostí obrazu    | 65 (tloušťka)           |
|                                          | HP220AB-1           | papír s vysokou stálostí obrazu    | 75 (tloušťka)           |
| Mitsubishi HiTec Paper<br>Flensburg GmbH | F5041               | normální typ papíru                | 60 (tloušťka)           |
|                                          | PD150R              | normální typ papíru                | 75 (tloušťka)           |
| Oii Danar Ca. Itd                        | PD160R              | papír s vysokou stálostí obrazu    | 75 (tloušťka)           |
| Oji Paper Co., Liu.                      | PD170R              | papír s vysokou stálostí obrazu    | 75 (tloušťka)           |
|                                          | PD190R              | papír se střední stálostí obrazu   | 75 (tloušťka)           |
| Nippon Paper Industries                  | TF50KS-E2D          | normální typ papíru                | 59 (tloušťka)           |
| Kanzaki Specialty Pa-                    | P320RB              | dvoubarevný papír: červený a černý | 65 (tloušťka)           |
| pers Inc. (KSP)                          | P320BB              | dvoubarevný papír: červený a černý | 65 (tloušťka)           |

#### 5-2-2. Model PU

| Výrobeo                                                              | Název pro- | Charaktaristika kavality/použití   | Tloušťka papí- | Režim spotřeby         |
|----------------------------------------------------------------------|------------|------------------------------------|----------------|------------------------|
| v yrobee                                                             | duktu      | Charakteristika kvanty/pouziti     | ru (µm)        | energie                |
| Mitmuhishi Danan                                                     | P220AG     | normální typ papíru                | 65 (tloušťka)  |                        |
| Mills Limited                                                        | HP220A     | papír s vysokou stálostí obrazu    | 65 (tloušťka)  |                        |
|                                                                      | HP220AB-1  | papír s vysokou stálostí obrazu    | 75 (tloušťka)  |                        |
| Mitsubishi HiTec Pa-<br>per Flensburg GmbH F5041 normální typ papíru |            | 60 (tloušťka)                      |                |                        |
|                                                                      | PD150R     | normální typ papíru                | 75 (tloušťka)  |                        |
| Oii Danar Co. I td                                                   | PD160R     | papír s vysokou stálostí obrazu    | 75 (tloušťka)  |                        |
|                                                                      | PD170R     | papír s vysokou stálostí obrazu    | 75 (tloušťka)  |                        |
|                                                                      | PD190R     | papír se střední stálostí obrazu   | 75 (tloušťka)  |                        |
| Nippon Paper Indu-<br>stries                                         | TF50KS-E2D | normální typ papíru                | 59 (tloušťka)  |                        |
| Kanzaki Specialty                                                    | P320RB     | dvoubarevný papír: červený a černý | 65 (tloušťka)  | Pouze standardní režim |
| Papers Inc. (KSP)                                                    | P320BB     | dvoubarevný papír: červený a černý | 65 (tloušťka)  | Pouze standardní režim |

#### Poznámka:

Informace o doporučeném papíru naleznete na následující adrese URL. http://www.star-m.jp/eng/dl/dl02.htm

## 6. Ovládací panel a další funkce

### 6-1. Ovládací panel

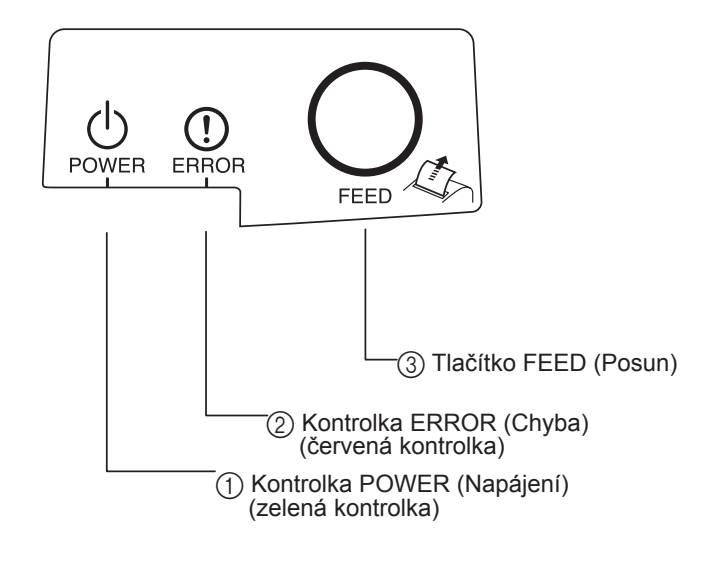

- Kontrolka POWER (Napájení) (zelená kontrolka) Svítí, když je zapnuto napájení
- (2) Kontrolka ERROR (Chyba) (červená kontrolka)
   Oznamuje různé chyby spolu s kontrolkou POWER.
- (3) Tlačítko FEED (Posun)
   Stisknutím tlačítka FEED můžete posunout rolový papír.

### 6-2. Chyby

1) Automaticky napravitelné chyby

| Popis chyby                      | Kontrolka POWER                        | Kontrolka ERROR | Náprava                                                   |
|----------------------------------|----------------------------------------|-----------------|-----------------------------------------------------------|
| Zjištění vysoké<br>teploty hlavy | Bliká v půlsekundových<br>intervalech  | Nesvítí         | Napraví se automaticky poté, co se tisková hlava ochladí. |
| Zjištění vysoké<br>teploty desky | Bliká v dvousekundových<br>intervalech | Nesvítí         | Napraví se automaticky poté, co se deska ochladí.         |
| Chyba otevřeného krytu           | Svítí                                  | Svítí           | Napraví se automaticky po zavření krytu tiskárny.         |

#### 2) Nenapravitelné chyby

| Popis chyby            | Kontrolka POWER                            | Kontrolka ERROR                            | Náprava        |
|------------------------|--------------------------------------------|--------------------------------------------|----------------|
| Chyba termistoru hlavy | Bliká v půlsekundových<br>intervalech      | Bliká v půlsekundových<br>intervalech      | Nenapravitelné |
| Chyba termistoru desky | Bliká v dvousekundových<br>intervalech     | Bliká v dvousekundových in-<br>tervalech   | Nenapravitelné |
| Chyba napětí VM        | Nesvítí                                    | Bliká v sekundových interva-<br>lech       | Nenapravitelné |
| Chyba napětí VCC       | Bliká v sekundových interva-<br>lech       | Bliká v sekundových interva-<br>lech       | Nenapravitelné |
| Chyba paměti EEPROM    | Bliká ve čtvrtsekundových in-<br>tervalech | Bliká ve čtvrtsekundových in-<br>tervalech | Nenapravitelné |
| Chyba rozhraní USB     | Bliká v pětisekundových in-<br>tervalech   | Bliká v pětisekundových in-<br>tervalech   | Nenapravitelné |
| Chyba CPU              | Nesvítí                                    | Nesvítí                                    | Nenapravitelné |
| Chyba paměti RAM       | Nesvítí                                    | Svítí                                      | Nenapravitelné |

#### Poznámka:

- 1) Když dojde k nenapravitelné chybě, okamžitě vypněte napájení.
- 2) Když dojde k nenapravitelné chybě, obraťte se kvůli opravě na prodejce.

#### 3) Chyba při řezání papíru

| Popis chyby             | Kontrolka POWER | Kontrolka ERROR             | Náprava                                                                                                    |
|-------------------------|-----------------|-----------------------------|----------------------------------------------------------------------------------------------------|
| Chyba při řezání papíru | Nesvítí         | Bliká osmkrát za<br>sekundu | Napraví se vypnutím napájení, odstraněním<br>příčiny chyby, například zaseknutého papí-<br>ru, navrácením řezačky do výchozí polohy a<br>zapnutím napájení (viz část 7-3). |

#### Poznámka:

Pokud se řezačka nevrací do výchozí polohy nebo neprovádí úvodní pohyb, bude důsledkem nenapravitelná chyba.

#### 4) Chyba při zjišťování papíru

| Popis chyby | Kontrolka POWER | Kontrolka ERROR                       | Náprava                                                                     |
|-------------|-----------------|---------------------------------------|-----------------------------------------------------------------------------|
| Došel papír | Svítí           | Bliká v půlsekundových<br>intervalech | Automaticky se napraví vložením nové role papíru a zavřením krytu tiskárny. |

#### 6-3. Automatický tisk

Zkušební tisk

Zapněte napájení zatímco držíte stisknuté tlačítko FEED. Provede se zkušební tisk. Vytiskne se číslo verze a nastavení tiskárny. Jakmile tiskárna zahájí tisk, uvolněte tlačítko FEED. Po dokončení automatického tisku tiskárna přejde do normálního režimu.

\*\*\* TSP100 Ver1.0
Unit : Cutter
 FEDCBA9876543210
<2> 00000000000000000
<4> 000000000000000
<c> 0000000000000000
USB-ID : Disable
Class : Printer
Cutter : Enable

## 7. Prevence a odstranění zaseknutého papíru

### 7-1. Prevence proti zaseknutí papíru

Během vysouvání a před odříznutím byste se papíru neměli dotýkat. Tlačením na papír nebo vytahováním papíru během vysouvání může dojít k zaseknutí papíru, chybě při odřezávání papíru nebo chybě posunu řádků.

### 7-2. Odstranění zaseknutého papíru

Když dojde k zaseknutí papír, odstraňte papír podle popisu uvedeného níže.

- (1) Vypněte tiskárnu přepnutím hlavního vypínače do polohy vypnuto.
- (2) Zatlačte na páku pro otevření krytu a otevřete kryt tiskárny. Pokud se kryt tiskárny neotevře na modelech s automatickou řezačkou, znamená to, že automatická řezačka není ve výchozí poloze. V takovém případě vraťte automatickou řezačku do výchozí polohy podle pokynů v části 7-3. Potom otevřete kryt tiskárny.
- (3) Odstraňte zaseknutý papír.

## *∆VÝSTRAHA*

Při odstraňování papíru dejte pozor na to, abyste nepoškodili tiskárnu. Protože může být termální hlava snadno poškozena, dejte pozor na to, abyste se ji nedotkli.

- (4) Narovnejte rolový papír a opatrně zavřete kryt tiskárny.
- **Poznámka 1:** Ujistěte se, že je papír narovnaný. Když zavřete kryt tiskárny, když je papír vložen šikmo, může dojít k zaseknutí papíru.
  - **Poznámka 2:** Zablokujte kryt tiskárny zatlačením na stranách. Nezavírejte jej zatlačením na střed. Kryt se tak nemusí správně zablokovat.
- (5) Zapněte tiskárnu přepnutím hlavního vypínače do polohy zapnuto. Zkontrolujte, zda kontrolka ERROR nesvítí.

**Poznámka:** Když svítí kontrolka ERROR, tiskárna nebude přijímat žádné příkazy, například příkaz k tisku, proto zkontrolujte, zda je kryt tiskárny správně zablokován.

#### Symbol upozornění

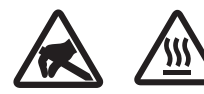

Tato označení se nacházejí blízko termální tiskové hlavy.

Termální tiskové hlavy se nedotýkejte, neboť je hned po tisku horká. Termální tiskovou hlavu může poškodit statická elektřina. Abyste zabránili poškození termální tiskové hlavy statickou elektřinou, nedotýkejte se jí.

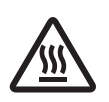

Tento symbol se nachází blízko řezačky. Nedotýkejte se ostří řezačky, neboť si můžete poranit vaše prsty.

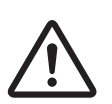

Tento symbol se nachází blízko řezačky. Nepřipojovat k telefonu.

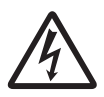

Tato označení nebo známka symbolu se nachází blízko šroubků zajišťující skříň nebo ochrannou desku, která by neměla být otevírána nikým jiným než pracovníkem servisu. Nikdo jiný by neměl tyto šrouby odšroubovávat. Oblasti vysokého napětí mohou být v tomto případě nebezpečné.

### 7-3. Uvolnění zablokované řezačky (pouze model s automatickou řezačkou)

Jestliže se automatická řezačka zablokuje, odpojte kabel USB a vytáhněte napájecí šňůru ze zásuvky, a tak vypněte tiskárnu. Pak znovu připojte kabel USB a zapojte napájecí šňůru do zásuvky, abyste tiskárnu zapnuli.

Pokud restart tiskárny nepomůže zablokovanou řezačku uvolnit, postupujte následovně.

## <u> AUPOZORNĚNÍ</u>

Protože může být práce na řezačce nebezpečná, vypněte nejdříve tiskárnu.

- (1) Vypněte tiskárnu přepnutím hlavního vypínače do polohy vypnuto.
- (2) Odkryjte automatickou řezačku odstraněním předního krytu.
- (3) Odstraňte zaseknutý papír.

**Poznámka:** Při odstraňování papíru dejte pozor na to, abyste nepoškodili tiskárnu. Nedotýkejte se termální tiskové hlavy, protože je velmi citlivá.

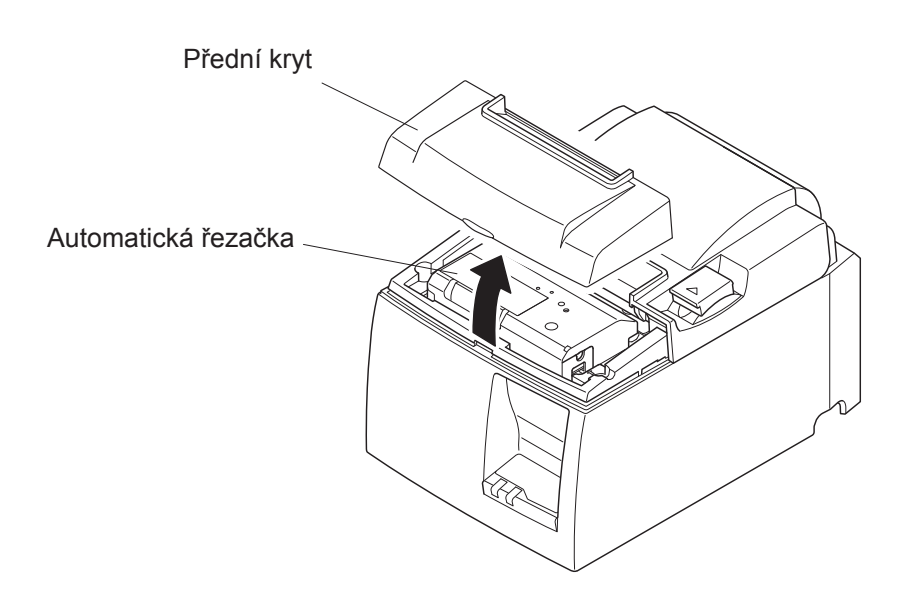

- (4) Zasuňte křížový šroubovák do otvoru pro manuální ovládání na boku řezačky a otočte jej ve směru šipky, jak je patrné z obrázku napravo, až otevřete zadní kryt.
- (5) Otevřete kryt tiskárny, odstraňte zaseknutý papír a potom znovu vložte roli papíru.
- (6) Vraťte zpět přední kryt a přepněte hlavní vypínač do polohy zapnuto.

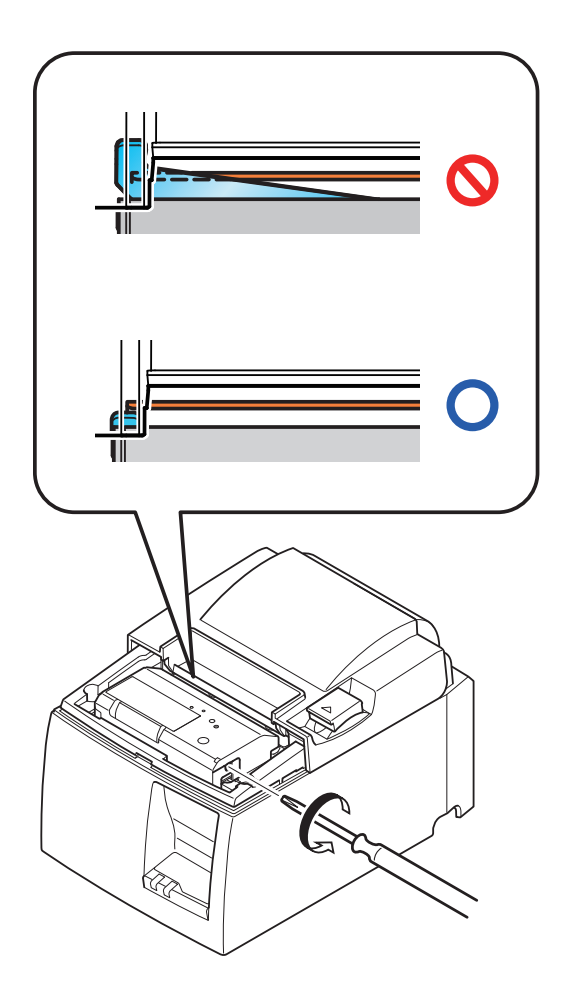

## 8. Pravidelné čištění

Vytištěné znaky se mohou částečně rozmazávat kvůli nahromaděnému prachu a nečistotám. Tomuto problému lze zabránit pravidelným odstraňováním papírového prachu nahromaděného v držáku papíru a části, kterou papír prochází, a na povrchu termální hlavy. Toto čištění se doporučuje provádět jednou za šest měsíců nebo milion řádků.

## 8-1. Čištění termální hlavy

Černý prach nahromaděný na povrchu termální hlavy lze odstranit setřením pomocí isopropylalkoholu (IPA).

**Poznámka:** Termální hlava se může snadno poškodit, proto ji čistěte opatrně měkkým hadříkem. Při čištění dávejte pozor na to, abyste ji nepoškrábali.

### 8-2. Čištění držáku papíru

Papírový prach lze z držáku papíru a části, kterou papír prochází, odstranit pomocí měkkého hadříku.

## 9. Obvod periferní jednotky

Konektor obvodu periferní jednotky se připojuje pouze k periferním jednotkám jako jsou zásuvky na hotovost atd.

Nepřipojujte jej k telefonu.

Používejte kabely, které splňují následující parametry.

#### Konektor pro periferní jednotku

#### Číslo Signál Funkce Vstup/výstup kolíku název směr 1 UR Uzemnění rámu 2 DRD1 Signál jednotky 1 VÝSTUP Napájení jednotky 3 +24VVÝSTUP Napájení jednotky VÝSTUP 4 +24V5 Signál jednotky 2 VÝSTUP DRD2 DRSNS Odezva VSTUP 6

#### Modulární zástrčka

Modulární zástrčka: MOLEX 90075-0007, AMP641337 nebo

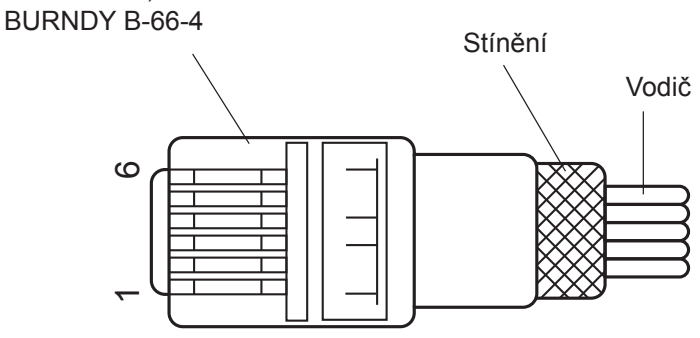

#### **Obvod jednotky**

6

Doporučená jednotka je zobrazena níže.

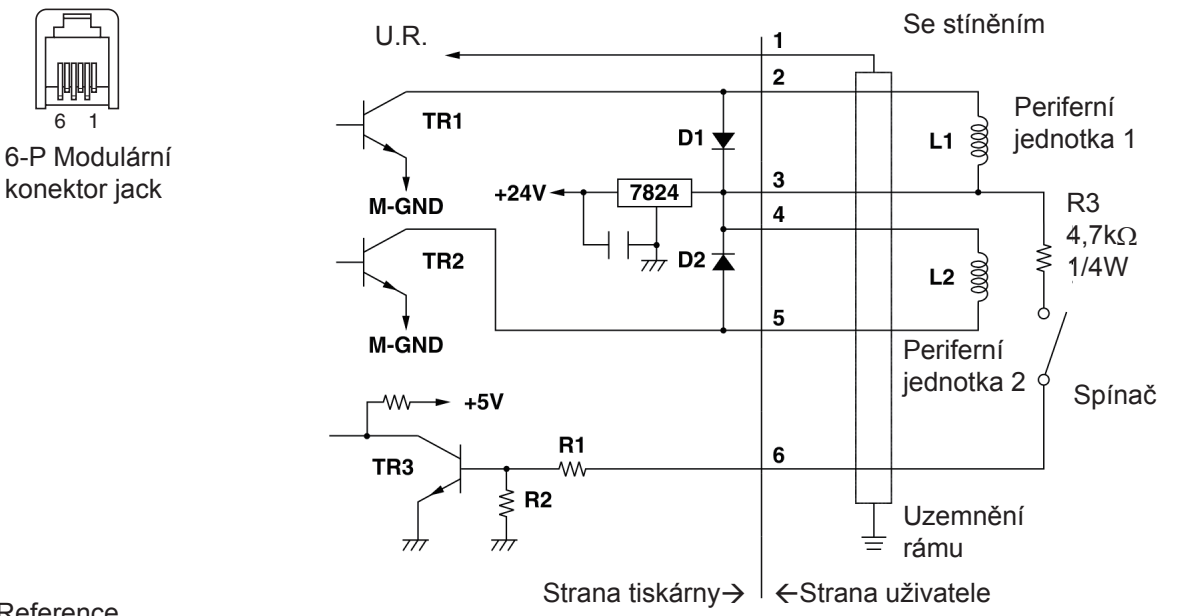

Reference 2SD 1866 Konfigurace obvodu

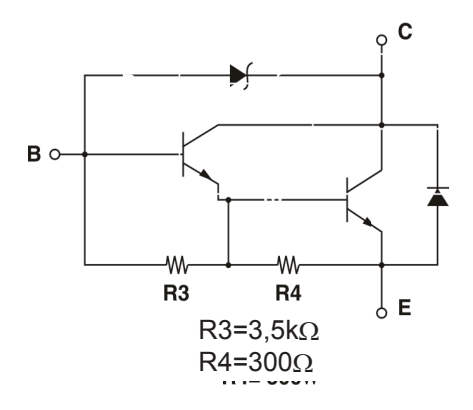

Výkon jednotky: 24V, Max. 1,0A TR1, TR2: Tranzistor 2SD1866 nebo rovnocenný R1=10 k $\Omega$ R2=33 kΩ

## **Poznámky:** 1. Kolík 1 musí být stíněný vodič připojený k uzemnění rámu periferního zařízení.

- 2. Není možné řídit dvě jednotky současně.
- 3. Provoz periferní jednotky musí splňovat následující parametry: doba zapnutí / (doba zapnutí + doba vypnutí) ≤ 0.2
- 4. Minimální odpor pro cívky L1 a L2 je  $24\Omega$ .
- 5. Absolutní maximální výkon pro diody D1 a D2 (Ta = 25°C) je: Průměrný usměrněný proud Io = 1A
- 6. Absolutní maximální výkon pro tranzistory TR1 a TR2 (Ta = 25°C) je: Proud kondenzátoru Ic = 2A

## 10. Parametry

#### 10-1. Obecné parametry

Přímý termální tisk (1) Metoda tisku (2)Rychlost tisku Max. 1000 bodů/s (125 mm/s) (3) Hustota bodů 203 dpi: 8 bodů/mm (0,125 mm/bod) Max. 72 mm Šířka tisku (4) (5) Rolový papír Informace o doporučeném rolovém papíře naleznete v kapitole 5. Šířka papíru: 79,5±0,5 mm (57,5±0,5 mm při použití držáku role papíru) Průměr role: ø83 mm nebo méně (6)Celkové rozměry 142 (Š) × 204 (H) × 132 (V) mm Model a automatickou řezačkou: 1,72 kg (bez rolového papíru) Hmotnost (7)Model s odtrhávací lištou: 1,56 kg (bez rolového papíru) Přibližná hlučnost: Model U (8) 49 dB (model a automatickou řezačko) 48 dB (model s odtrhávací lištou) Model PU 50 dB (model a automatickou řezačko) 50 dB (model s odtrhávací lištou) Poznámka: Měření hlučnosti uvedené výše bylo prováděno v podmínkách určených touto společností. Měření hlučnosti se může v závislosti na typu použitého papíru, typu tisku, provoznímu prostředí a režimu spotřeby energie lišit.

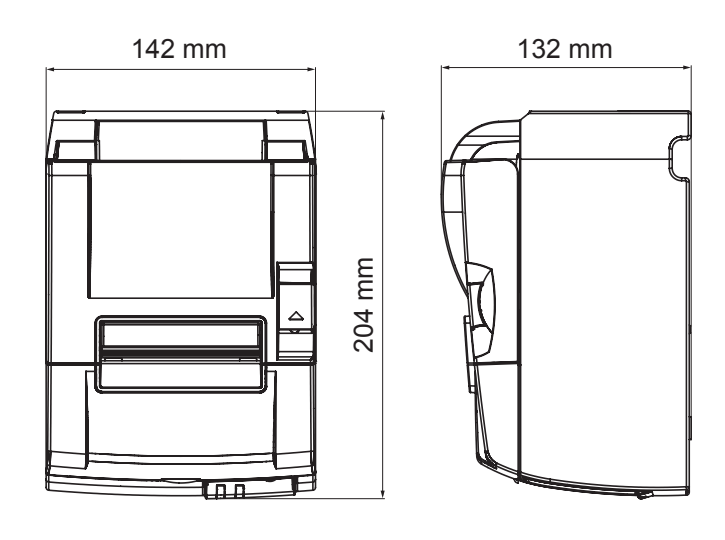

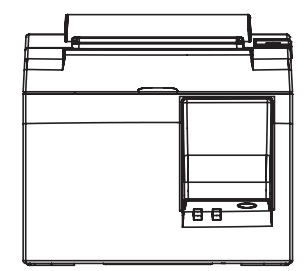

## 10-2. Parametry automatické řezačky

| (1) | Frekvence řezání | Maximálně 20 řezů za minutu |
|-----|------------------|-----------------------------|
| (2) | Tloušťka papíru  | 65~85 μm                    |

#### 10-3. Rozhraní

| Parametry | Plnorychlostní USB 2.0                             |
|-----------|----------------------------------------------------|
|           | Kompatibilní s třídou tiskárny a třídou dodavatele |
| Konektor  |                                                    |
| Model U   | Тур В                                              |
| Model PU  | Konektor typu B a PoweredUSB                       |
|           | Parametry<br>Konektor<br>Model U<br>Model PU       |

Konektor typu B:

DUSB-BRA42-T11(D2)-FA (výrobce: DDK)

| Č. kolíku | Název signálu | Funkce                    |
|-----------|---------------|---------------------------|
| 1         | VBUS USB      | Přívodní kolík (+ 5 V DC) |
| 2         | D -           | Sériový datum –           |
| 3         | D +           | Sériový datum +           |
| 4         | Uzemnění      | Uzemnění signálu          |

#### Konektor poweredUSB:

69913-104LF (výrobce: FCI)

| Č. kolíku | Název signálu       | Funkce                    |
|-----------|---------------------|---------------------------|
| 1         | Uzemnění konstrukce | Uzemnění konstrukce       |
| 2         | +24V                | +24V DC                   |
| 3         | Uzemnění            | Uzemnění signálu          |
| 4         | D +                 | Sériový datum +           |
| 5         | D -                 | Sériový datum –           |
| 6         | VBUS USB            | Přívodní kolík (+ 5 V DC) |
| 7         | +24V                | +24V DC                   |
| 8         | Uzemnění konstrukce | Uzemnění konstrukce       |

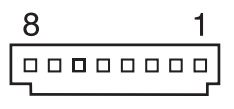

#### 10-4. Elektrické vlastnosti

#### 10-4-1. Model U

- (1) Vstupní napětí
- (2) Spotřeba proudu

100 až 240 V AC, 50/60 Hz Provoz: Přibližně 40 W (při tisku ASCII) Pohotovostní režim: Přibližně 3 W

#### 10-4-2. Model PU (adaptér střídavého napětí)

- (1) Vstup: 100 to 240 V AC, 50/60 Hz
- (2) Výstup: DC 24 V  $\pm$  5 %
- (3) Spotřeba proudu (při pokojové teplotě DC 24 V): Nízkoenergetický režim:

| MIZKUEHEIGEI  | licky icziiii.      |                                                |
|---------------|---------------------|------------------------------------------------|
|               | Pohotovostní režim: | Přibližně 0,1 A                                |
|               | Nejnižší:           | Průměrně 1,0 A (při nepřetržitém tisku ASCII)  |
|               | Nejvyšší:           | Přibližně 5,0 A                                |
|               |                     | (při tisku se 100 % využitím po dobu 10 sekund |
|               |                     | nebo méně)                                     |
| Standardní re | ežim:               |                                                |
|               | Pohotovostní režim: | Přibližně 0,1 A                                |
|               | Nejnižší:           | Průměrně 1,4 A (při nepřetržitém tisku ASCII)  |
|               | Nejvyšší:           | Přibližně 10,0 A                               |
|               |                     | (při tisku se 100 % využitím po dobu 10 sekund |
|               |                     | nebo méně)                                     |

Informace o přepínání mezi standardním a nízkoenergetickým režimem viz kapitola 11, kde naleznete podrobnosti o nastavení přepínače DIP.

**Poznámky:** Hrozí, že po opětovném zapnutí tiskárny po jejím vypnutí dojde k vysokému vstupnímu proudu. Proto počkejte před opětovným zapnutím tiskárny alespoň 5 sekund.

| Č. kolíku | Funkce                |
|-----------|-----------------------|
| 1         | Poháněcí proud (24 V) |
| 2         | Uzemnění              |
| 3         | Není zadáno           |
| Plášť     | Uzemnění konstrukce   |

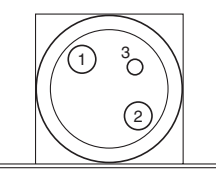

<Zobrazení z přímého pohledu na konektory>

(4) Napájecí konektor

#### Poznámky:

- Když používáte jiný zdroj energie než volitelný adaptér střídavého napětí (řada PS60A-24A), ujistěte se, že se ubezpečíte o následujícím.
- Používejte zdroj energie DC 24 V ± 5 % s více než 2,0 A (min. zatížení za 10 sekund 5,0 A) s výstupem SELV a LSP nebo Class 2 schválený podle IEC60950.
- Dbejte na to, abyste tiskárnu nenainstalovali v oblasti s rušením. Proveď te potřebná opatření, abyste tiskárnu ochránili před elektrostatickým rušením, atd.

#### 10-4-3. Model PU (kabel poweredUSB)

Pokud používáte kabel poweredUSB, do tiskárny musí být ze systému dodáváno napětí DC 24 V. Pro tiskárnu použijte zdroj energie, který splňuje následující požadavky.

Požadavky na napájení

- (1) Výstup: DC 24 V  $\pm$  5 %
- (2) Spotřeba proudu (při pokojové teplotě DC 24 V):
  - Nízkoenergetický režim:

| 1 112Roonorgouo | Ky 1021111.         |                                                              |
|-----------------|---------------------|--------------------------------------------------------------|
|                 | Pohotovostní režim: | Přibližně 0,1 A                                              |
|                 | Nejnižší:           | Průměrně 1,0 A (při nepřetržitém tisku ASCII)                |
|                 | Nejvyšší:           | Přibližně 5,0 A                                              |
|                 |                     | (při tisku se 100 % využitím po dobu 10 sekund               |
|                 |                     | nebo méně)                                                   |
| Standardní reži | m:                  |                                                              |
|                 | Pohotovostní režim: | Přibližně 0,1 A                                              |
|                 | Nejnižší:           | Průměrně 1,4 A (při nepřetržitém tisku ASCII)                |
|                 | Nejvyšší:           | Přibližně 10,0 A                                             |
|                 | 5.5                 | (při tisku se 100 % využitím po dobu 10 sekund<br>nebo méně) |
|                 |                     |                                                              |

Informace o přepínání mezi standardním a nízkoenergetickým režimem viz kapitola 11, kde naleznete podrobnosti o nastavení přepínače DIP.

**Poznámky:** Hrozí, že po opětovném zapnutí tiskárny po jejím vypnutí dojde k vysokému vstupnímu proudu. Proto počkejte před opětovným zapnutím tiskárny alespoň 5 sekund.

### 10-5. Požadavky na prostředí

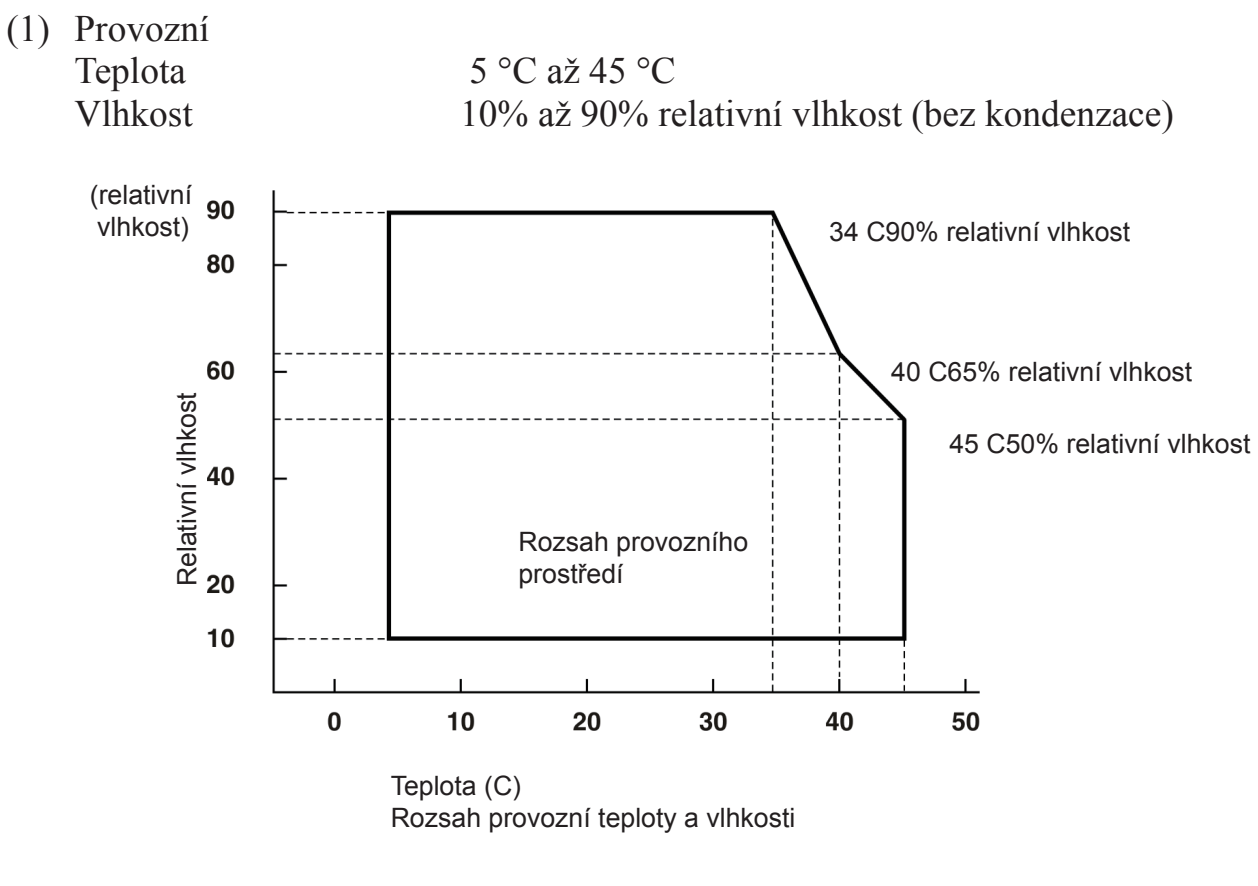

 Přeprava/skladování (kromě papíru) Teplota -20°C až 60°C
 Vlhkost 10% až 90% relativní vlhkost (bez kondenzace)

#### 10-6. Spolehlivost

| 1) | Životnost | Mechanická:          | 20 milionů řádků                                       |
|----|-----------|----------------------|--------------------------------------------------------|
| ,  |           | Hlava:               | 100 milionů impulzů, 100 km (±15% maximální prů-       |
|    |           |                      | měrný rozptyl odporu hlavy)                            |
|    |           |                      | Pro dvoubarevný tisk, 50 milionů impulzů, 50 km (±     |
|    |           |                      | 15% maximální průměrný rozptyl odporu hlavy)           |
|    |           | Automatická řezačka: | 1 milion řezání (za předpokladu, že je tloušťka papíru |
|    |           |                      | mezi 65 a 85 μm)                                       |
|    |           |                      |                                                        |

<Podmínky> Průměrné pokrytí tiskem: 12.5% Doporučený papír pro termální tisk: 65 μm

2) MCBF: 60 milionů řádků

Střední cyklus mezi poruchami (MCBF) je definován jako celkový cyklus poruch, který zahrnuje náhodné poruchy a poruchy způsobené opotřebením, dokud tiskárna nedosáhne mechanické životnosti 20 milionů řádků.

- \* Protože mechanická životnost zůstává na 20 milionech řádcích, cyklus MCBF 60 milionů řádků neznamená užitečnou životnost.
- 3) Automatická řezačka (životnost)

1 milion řezání (za předpokladu, že je tloušťka papíru mezi 65 a 85  $\mu$ m)

\* Všechny hodnoty o spolehlivosti uvedené výše jsou založeny na používání doporučeného papíru pro termální tisk. Při používání nedoporučeného papíru pro termální tisk nelze zaručit žádnou spolehlivost.

## 11. Nastavení přepínače DIP

Na spodní části tiskáren modelu PU jsou přepínače DIP – dle následující tabulky můžete provést různá nastavení.

Pokud měníte nastavení, postupujte následovně.

Poznámka: U tiskáren modelu U není třeba provádět nastavení přepínače DIP.

- (1) Tiskárnu vypněte a zástrčku napájecího kabelu odpojte od síťové zástrčky.
- (2) Odmontujte šroub a poté na spodní straně tiskárny sejměte kryt přepínače DIP.

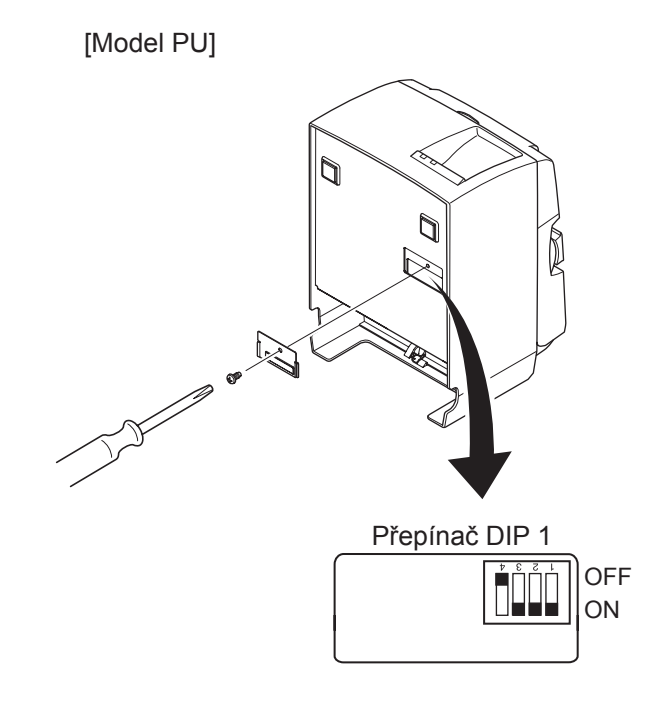

Po dodání tiskárny je přepínače DIP 1-4 nastaven na VY-PNUTO; všechny ostatní přepínače jsou ZAPNUTY.

- (3) Pro změnu nastavení přepínače DIP použijte předmět s úzkým hrotem.
- (4) Nasad'te kryt přepínače DIP a pomocí šroubu jej upevněte.

Poznámka: Nová nastavení se projeví po zapnutí tiskárny.

#### Přepínač DIP 1

| Přepínač 1-1 | Režim spotřeby energie                     |
|--------------|--------------------------------------------|
| OFF          | Standardní režim                           |
| ON           | Nízkoenergetický režim (Výchozí nastavení) |

Přepínače DIP 1-2 a 1-3 nastavte vždy do polohy ON a přepínače DIP 1-4 do polohy OFF.

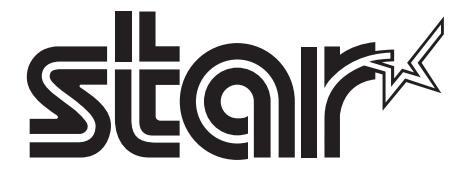

SPECIAL PRODUCTS DIVISION STAR MICRONICS CO., LTD.

536 Nanatsushinya, Shimizu-ku, Shizuoka, 424-0066 Japan Tel: (int+81)-54-347-0112, Fax: (int+81)-54-347-0409

Please access the following URL http://www.star-m.jp/eng/dl/dl02.htm for the latest revision of the manual.

## OVERSEAS SUBSIDIARY COMPANIES STAR MICRONICS AMERICA, INC.

1150 King Georges Post Road, Edison, NJ 08837-3729 U.S.A. Tel: (int+1)-732-623-5555, Fax: (int+1)-732-623-5590

**STAR MICRONICS EUROPE LTD.** Star House, Peregrine Business Park, Gomm Road, High Wycombe, Bucks, HP13 7DL, U.K. Tel: (int+44)-1494-471111, Fax: (int+44)-1494-473333